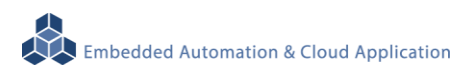

# EBox-AIO-002 Compact Multi-I/O Control Computer

**User Manual** 

Ver. : V1.02

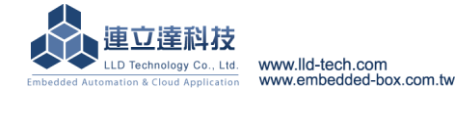

# Table of Contents

| 1. | Produc  | t Introduction                                                                | 1  |
|----|---------|-------------------------------------------------------------------------------|----|
|    | 1.1.    | Product Description                                                           | 1  |
|    | 1.2     | Introduction to the appearance                                                | 1  |
| 2. | Produc  | et Specifications                                                             | 2  |
|    | 2.1.    | Hardware specifications                                                       | 2  |
|    | 2.2.    | LED Indicator description                                                     | 4  |
|    | 2.3.    | Pin definition of each communication and control interface                    | 5  |
|    | 2.4.    | Software specifications                                                       | 6  |
|    | 2.5.    | Embedded-Linux File System                                                    | 6  |
|    | 2.6.    | Software definition of each communication and control interface               | 7  |
| 3. | Consol  | le                                                                            | 8  |
|    | 3.1.    | Factory default setting                                                       | 8  |
|    | 3.2.    | Test environment recommendations                                              | 8  |
|    | 3.3.    | Ethernet console connection                                                   | 11 |
|    | 3.4.    | RS-232 console connection                                                     | 25 |
| 4. | Install | the Development Environment                                                   | 31 |
|    | 4.1.    | Environmental requirements                                                    | 31 |
|    | 4.2.    | Install Linux Tool Chain                                                      | 31 |
|    | 4.3.    | Install Windows Tool Chain                                                    | 32 |
| 5. | Execut  | te the First Program – Hello (By Linux development environment as an example) | 34 |
|    | 5.1.    | Source code                                                                   | 34 |
|    | 5.2.    | Produce execution file                                                        | 34 |
|    | 5.3.    | Upload to EBox-AIO-002                                                        | 34 |
|    | 5.4.    | Test the execution program                                                    | 35 |
| 6. | Comm    | only Basic Operation                                                          | 36 |
|    | 6.1.    | Change the network settings                                                   | 36 |
|    | 6.2.    | Initialize the boot settings and application                                  | 37 |
|    | 6.3.    | Plugin USB and SD memory                                                      | 38 |
|    | 6.4.    | Change the system time                                                        | 38 |
|    | 6.5.    | Web server basic setting                                                      | 39 |
|    | 6.6.    | Change console greeting                                                       | 41 |
|    | 6.7.    | LLD dedicated tool for service                                                | 42 |

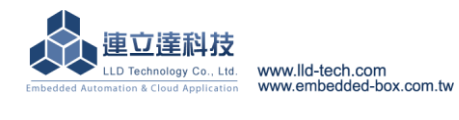

# 1. Product Introduction

#### **1.1. Product Description**

EBox-AIO-002 is a network type signal controller of ARM-based embedded architecture. It can be applied to real-time monitoring of the site equipment or instruments, with the SQL data base for data collection. And through the TCP/IP network interface and remote monitoring host connection, to achieve the application of remote monitoring.

EBox-AIO-002 with built-in Linux operating system is an open platform. User can through open GNU software development tools to install free embedded ARM-Linux operating system's C/C++ program compiler and Lib to provide user a tool for the secondary system development to let EBox-AIO-002 become a dedicated controller and gateway.

EBox-AIO-002 contains multifunctional communication and control function. It is featured Ethernet LAN and WAN port to connect with Internet and backend server system as well as possess multiple serial communication interfaces (e.g. RS-232 and RS-485). So that EBox-AIO-002 can connect more different kinds of equipment or instruments to fully play a good device monitoring or data processing role. Simultaneously, EBox-AIO-002 provides Digital I/O function which can perform on-site switching control without additional external modules. In addition, there is one channel Analog Input interface to execute relevant data collection by connecting to corresponding sensor, such as temperature, humidity, pressure, wind speed and other common sensors.

Fanless, industrial grade design and low power consumption are applicable to all kinds of long-term uninterrupted monitoring applications. Metal case design can strengthen the box and be installed by wall mounting or in DIN rail. In order to let installer do wiring construction more convenience, it carries lots of common connector (ex: RJ45 \ DB9 \ Terminal Block etc.).

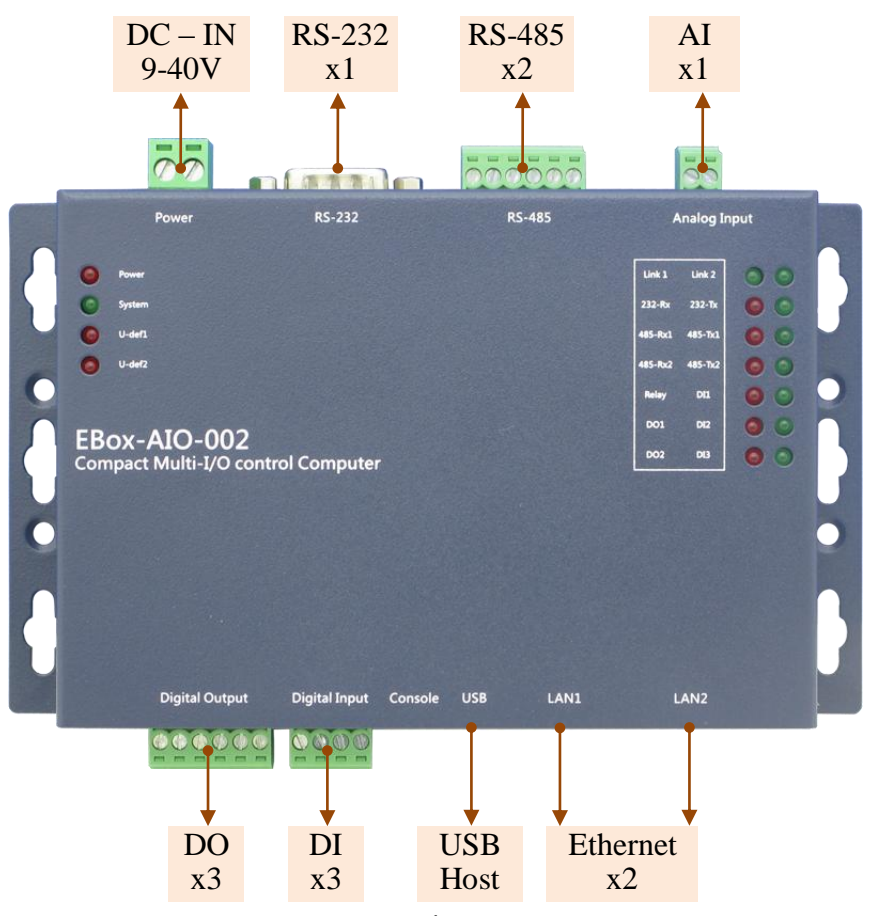

#### **1.2 Introduction to the appearance**

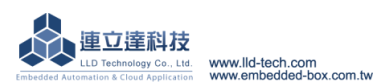

# 2. Product Specifications

# 2.1. Hardware specifications

### System Core

CPU: ATMEL AT9G20 400MHz ARM9 @400MHz ▶ Memory : 64MB SDRAM, 128MB NAND FLASH **Network Interface**  $\triangleright$  Ouantity : 2 ▶ Type : 10/100BaseT Ethernet ▶ Connector : RJ45 **Analog Input** ▶ Quantity : 1 ▶ Signal Type : 0~20mA or 0-10VDC (by switch) ▶ Resolution : 12-bit ▶ Frequency : 10Hz Connector : 3.5mm Terminal Block **Relay Output** ▶ Ouantity : 1 ▶ Signal Type : SPDT Relay , N.O./ N.C./ COM ▶ Input voltage : 1A@120VAC / 1A@24VDC ▶ Protection : 2000Vrms optically isolated protection Connector: 3.5mm Terminal Block **Digital Output**  $\triangleright$  Quantity : 2 ▶ Signal Type : Open Collector Driving ability : 200mA ▶ Protection : 2000Vrms optically isolated protection Connector : 3.5mm Terminal Block ро\_сом **Digital Input** ▶ Quantity : 3 ▶ Input voltage : 5~24VDC ▶ Signal Type : Sink mode ▶ Protection : 2000Vrms optically isolated protection Connector : 3.5mm Terminal Block **RS-232 port** ▶ Quantity : 1 ▶ RS-232 Signal : TxD, RxD, RTS, CTS, DTR, DSR, DCD, GND ▶ Protection : 15KV ESD Static , 400W Surge Protection Connector : DB9 Male **RS-485** port  $\triangleright$  Quantity : 2 ▶ RS-485 Signal : Data+, Data-, GND (support Auto Data Direction Control) Multi-Drop Nodes : 400 Built-in Terminal Resistor :  $120\Omega$ , Setting by Jumper (Need to open the case) ▶ Protection : 2KV isolated protection, 15KV ESD Static, 400W Surge Protection Connector : 3.5mm Terminal Block **Serial Port Parameter** ▶ Baud Rate : 300 ~ 921,600 bps

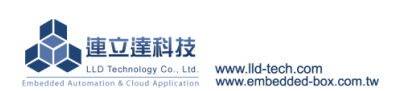

Embedded Automation & Cloud Application ▶ Parity : None, Even, Odd, Mark, Space Data Bits : 5, 6, 7, 8 ▶ Stop Bit : 1, 1.5, 2 bits ▶ Flow Control(RS-232 only) : RTS/CTS, XON/XOFF, None **USB** Interface ▶ Quantity : 1 ▶ Type : USB2.0 Compatible Connector : Single (Type A) **SD** Expansion Interface Quantity : 1 (Need to open the case) Connector : Micro SD Slot Console ▶ Quantity : 1 ▶ Signal : RS-232 (TxD, RxD, GND) ▶ Terminal Type : 115,200 bps, VT-100 Connector : 2.54mm PIN block Mechanism Material/Dimensions : galvanized steel sheet / 151 x 95 x 31mm Power ▶ Working Voltage : DC 9~24VDC ▶ Power Connector : 5.00mm Terminal Block ▶ Power Consumption : < 24W (exclude USB device) Others ▶ Real Time Clock : 1 ▶ Buzzer : 1 ▶ LED indicator : power, network, serial port, control signal, user defined (DO \* 2 more) ▶ Applicable Temperature : 0~50°C ▶ Applicable Humidity : 20%~80% RHG

Certification : CE, FCC

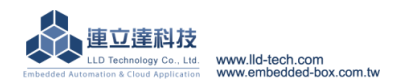

# 2.2. LED Indicator description

# System attributes

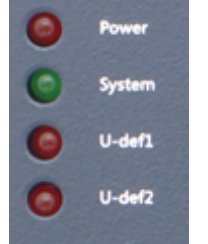

| Power  | Power indicator<br>Connect the operating voltage correctly.                                       |
|--------|---------------------------------------------------------------------------------------------------|
| System | System indicator<br>Linux completed boot normally. (about 15 to 20 seconds to<br>start the light) |
| U-Def  | User-defined control lights<br>User can control these 2 lights by Digital Output                  |

# Communication and control attributes

| Link 1  | Link 2  | 00 |
|---------|---------|----|
| 232-Rx  | 232-Tx  | 00 |
| 485-Rx1 | 485-Tx1 | 00 |
| 485-Rx2 | 485-Tx2 | 00 |
| Relay   | DI1     | 00 |
| D01     | DE2     | 00 |
| DO2     | DI3     | 00 |

| Link Network indicator                              |                                                                |  |  |
|-----------------------------------------------------|----------------------------------------------------------------|--|--|
|                                                     | on : Connect the network cable correctly                       |  |  |
|                                                     | flash : Network data transmission                              |  |  |
| Tx                                                  | RS-232 and RS-485 data transmission indicator                  |  |  |
|                                                     | flash : Data transmission                                      |  |  |
| Rx                                                  | RS-232 and RS-485 data receiving indicator                     |  |  |
|                                                     | flash : Data receiving                                         |  |  |
| Relay                                               | Relay status indicator                                         |  |  |
| on : GPIO becomes True, the relay switches to the N |                                                                |  |  |
|                                                     | off: GPIO becomes False, the relay switches to the NC position |  |  |
| DO                                                  | DO status indicator                                            |  |  |
|                                                     | on : GPIO becomes True , transistor is opened                  |  |  |
| DI                                                  | DI status indicator                                            |  |  |
|                                                     | on : When detection of external voltage is high level (5~24V   |  |  |
|                                                     | DC), GPIO Interpreted as True                                  |  |  |

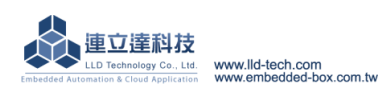

# 2.3. Pin definition of each communication and control interface

# LAN1 \ LAN2

| Pin | Signal |
|-----|--------|
| 1   | ETX+   |
| 2   | ETX-   |
| 3   | ERX+   |
| 6   | ERX-   |

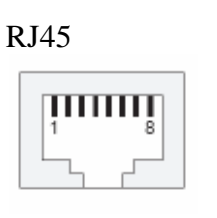

## Working Voltage Input

| Pin                | Signal |  |
|--------------------|--------|--|
| 1                  | DC +   |  |
| 2                  | GND    |  |
| DC Range: 9~24V DC |        |  |

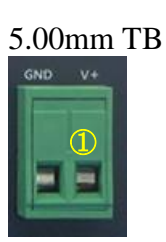

#### **RS-232**

| Pin | Signal |  |
|-----|--------|--|
| 1   | DCD    |  |
| 2   | RxD    |  |
| 3   | TxD    |  |
| 4   | DTR    |  |
| 5   | GND    |  |
| 6   | DSR    |  |
| 7   | RTS    |  |
| 8   | CTS    |  |
| 9   | X      |  |

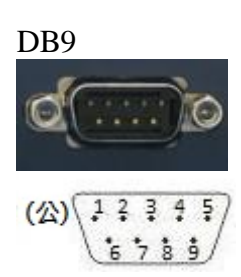

| Pin | Sig               | nal  |
|-----|-------------------|------|
| 1   | Open<br>Collector | DO1  |
| 2   |                   | DO2  |
| 3   |                   | COM  |
| 4   | SPDT<br>Relay     | COM  |
| 5   |                   | N.C. |
| 6   |                   | N.O. |

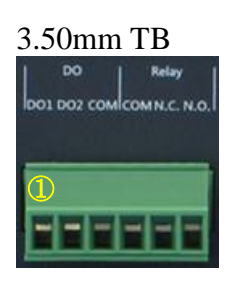

# **RS-232** Console

| Pin | Signal |
|-----|--------|
| 1   | TxD    |
| 2   | RxD    |
| 3   | GND    |

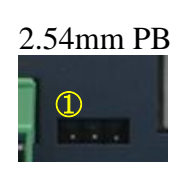

# **Digital Input**

**Digital Output** 

| Pin | Signal |
|-----|--------|
| 1   | DI1    |
| 2   | DI2    |
| 3   | DI3    |
| 4   | GND    |

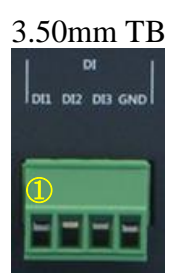

#### **RS-485**

| Pin | Signal |
|-----|--------|
| 1   | D1+    |
| 2   | D1-    |
| 3   | GND    |
| 4   | D2+    |
| 5   | D2-    |
| 6   | GND    |

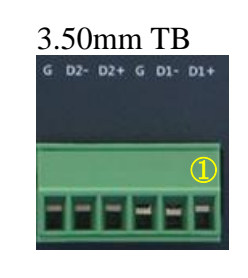

#### **Analog Input**

| Pin | Signal |
|-----|--------|
| 1   | AI+    |
| 2   | AI-    |
| Z   | (COM)  |
| 2   | (COM)  |

3.50mm TB

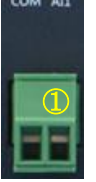

# RS-485 Terminal Resistor Setting

| Short | Yes |  |
|-------|-----|--|
| Open  | No  |  |

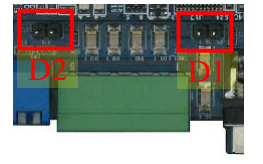

# AI Mode - (Need to open the case)

| Up 🕇 | 0-10V DC |
|------|----------|
| Down | 0-20 mA  |

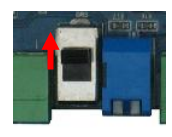

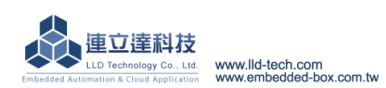

#### **2.4.** Software specifications

#### Core

▷OS: Linux kernel 2.6.29

Boot Loader: U-Boot 1.1.2

▶ File Systems: JFFS2, ETX2/ETX3, VFAT/FAT, NFS

#### **Pre-installed Utilities**

▶ bash, busybox, sysvinit, wget, ipkg, procps, psmics,lighttpd,vsftpd, iptable, ppp, ssh, wireless\_tools, usbutils util-linux-mount/umount

#### **Protocol stack**

▶ IPv4, ICMP, ARP, DHCP, NTP, TCP, UDP, FTP, Telnet, HTTP, PPPoE, CHAP, PAP, SMTP, SSL, SSH **Daemons** 

▶ ssh, syslog/klogd, telnet server, ftp server, MySQL, PHP, Web server(lighttpd)

#### **Tool Chain**

- Linux/Windows Operating System
- ▶ GCC: C/C++ PC cross compiler for Linux
- ▷ GLIBC: POSIX Library
- ▶ Examples

▶ Integrated Developing Environment (IDE) for Windows

#### USB expansion interface support driver

Flash thumb disk

- ▶ IEEE-802.11b/g WiFi adapter
- ▶ 3G adapter
- ▶ Web CAM

#### 2.5. Embedded-Linux File System

There are three zones in the EBox-AIO-002 File System, Except the most important on-board Flash, there is also a RAM DISK and the user's plug-in SD or USB Storage.

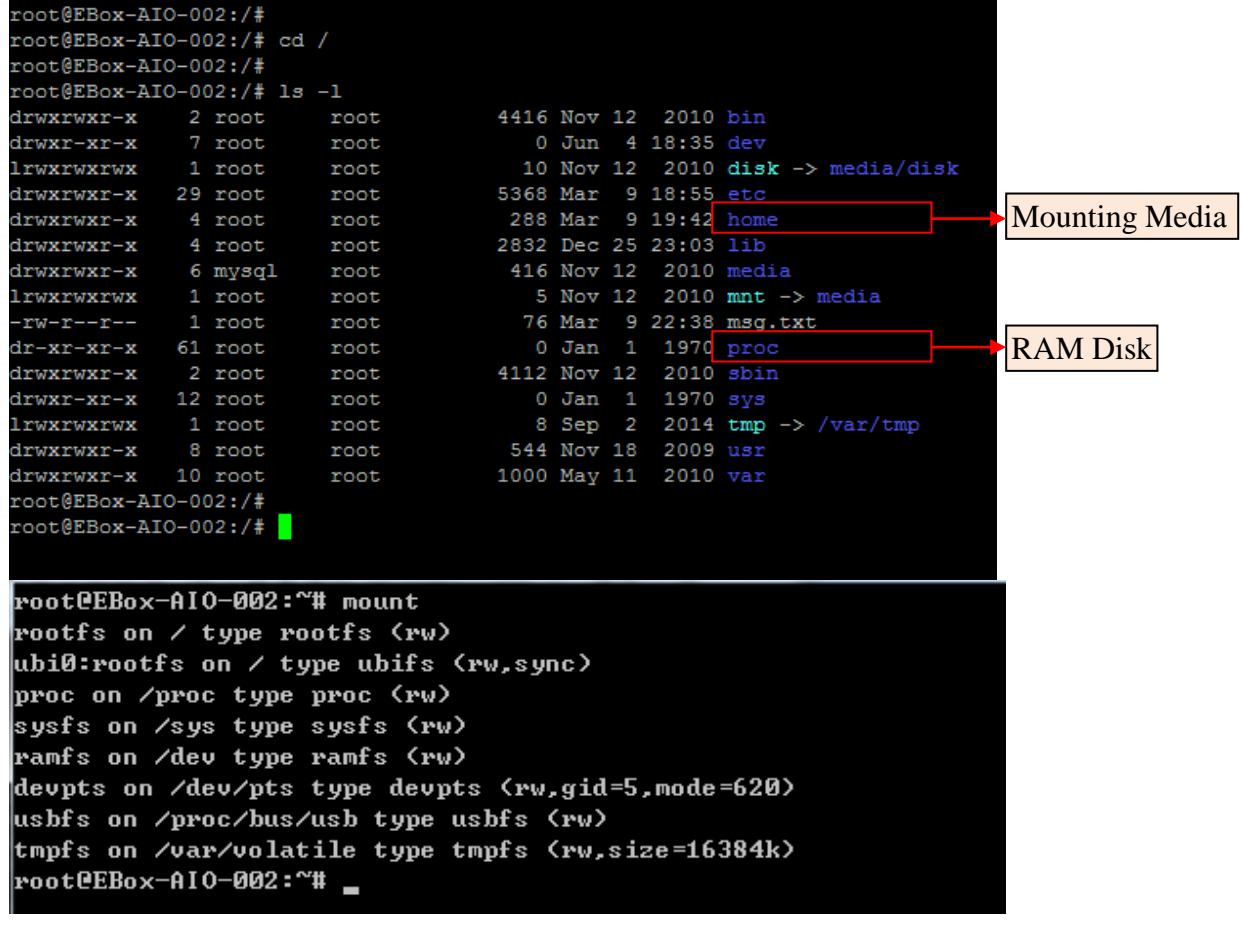

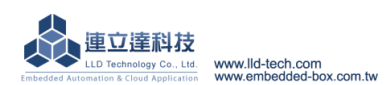

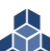

| Interface Type | Marked Software definition |                                  |  |
|----------------|----------------------------|----------------------------------|--|
| Notrocals      | LAN1                       | eth0                             |  |
| INELWORK       | LAN2                       | eth1                             |  |
| RS-232         | RS-232                     | /dev/ttyS2                       |  |
| DS 495         | RS-485 D1                  | /dev/ttyS1                       |  |
| K3-403         | RS-485 D2                  | /dev/ttyS4                       |  |
|                | DI-1                       | /dev/gpio No.= 00                |  |
|                | DI-2                       | /dev/gpio No.= 01                |  |
| Digital Input  | DI-3                       | /dev/gpio No.= 02                |  |
|                | SW-1 (DIP Switch -01)      | /dev/gpio No.= 08                |  |
|                | SW-2 (DIP Switch -02)      | /dev/gpio No.= 09                |  |
|                | DO-1                       | /dev/gpio No.= 03                |  |
|                | DO-2                       | /dev/gpio No.= 04                |  |
| Digital Output | Relay                      | /dev/gpio No.= 05                |  |
|                | User-def. LED 1            | /dev/gpio No.= 06                |  |
|                | User-def. LED 2            | /dev/gpio No.= 07                |  |
| Analog Input   | AI                         | liblldai.so.1<br>(User-Def. Lib) |  |

2.6. Software definition of each communication and control interface

| External Memory | USB Disk | /mnt/sda? |
|-----------------|----------|-----------|
|                 | SD       | /mnt/mmc0 |

| root@EBox-AIO-002:~#<br># stock fstab - you j | cat /etc/fstab<br>probably want to | override this w | ith a machine specific | on | е |
|-----------------------------------------------|------------------------------------|-----------------|------------------------|----|---|
| rootfs                                        | /                                  | auto            | defaults               | 1  | 1 |
| proc                                          | /proc                              | proc            | defaults               | Ø  | Ø |
| devpts                                        | /dev/pts                           | devpts          | mode=0620,gid=5        | Ø  | Ø |
| usbfs                                         | /proc/bus/usb                      | usbfs           | defaults               | Ø  | Ø |
| tmpfs                                         | /var/volatile                      | tmpfs           | defaults,size=16M      | Ø  | Ø |
| # mount dev                                   |                                    |                 |                        |    |   |
| /dev/sda1                                     | ∕media∕sda1                        | auto            | defaults,sync,noauto   | Ø  | Ø |
| /dev/sda                                      | ∕media∕sda1                        | auto            | defaults,sync,noauto   | Ø  | Ø |
| /dev/sdb1                                     | ∕media∕sdb1                        | auto            | defaults,sync,noauto   | Ø  | Ø |
| /dev/sdb                                      | /media/sdb1                        | auto            | defaults,sync,noauto   | Ø  | Ø |
| /dev/mmc                                      | /media/mmc                         | auto            | defaults,sync,noauto   | Ø  | Ø |
| /dev/mmc0                                     | /media/mmc                         | auto            | defaults,sync,noauto   | Ø  | Ø |
| /dev/mmcblk0                                  | /media/mmc                         | auto            | defaults,sync,noauto   | Ø  | Ø |
| /dev/mmcblk0p1                                | /media/mmc                         | auto            | defaults,sync,noauto   | Ø  | Ø |
| root@EBox-AI0-002:~#                          | -                                  |                 |                        |    |   |

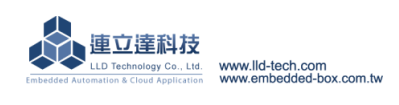

#### 3.1. Factory default setting

A. Login password (case sensitive)

| <u>Login passiona</u> | (euse sensitive) |       |
|-----------------------|------------------|-------|
| Guest                 | Login            | guest |
| account               | Password         | guest |
| Root                  | Login            | root  |
| account               | Password         | root  |

#### B. Master port communication parameters

| Network | Ethernet 1 (LAN1) | IP address : 192.168.2.127 |
|---------|-------------------|----------------------------|
|         | Ethernet 2 (LAN2) | IP address : 192.168.3.127 |
| RS-232  | Console           | Baud Rate : 115,200 bps    |
|         |                   | Data Format : N-8-1        |
|         |                   | Flow Control : None        |
|         |                   | Terminal Type :VT-100      |

#### 3.2. Test environment recommendations

- A. Test requires equipment :
  - a. EBox AIO 002 \*1
  - b. DC 9~24V power supply \*1(supplied power consumption >10W) (Remarks: Self-made adapter cable for general cable)
  - c. Ethernet cross cable
  - Other Suggested :
  - a. DB9 male to female extension cable \*1

(Remarks: If you are using a laptop , prepare a USB to RS-232 cable)

b. EBox-AIO-002 proprietary RS-232 Console cable (product no.: CB-AIOCON-10)

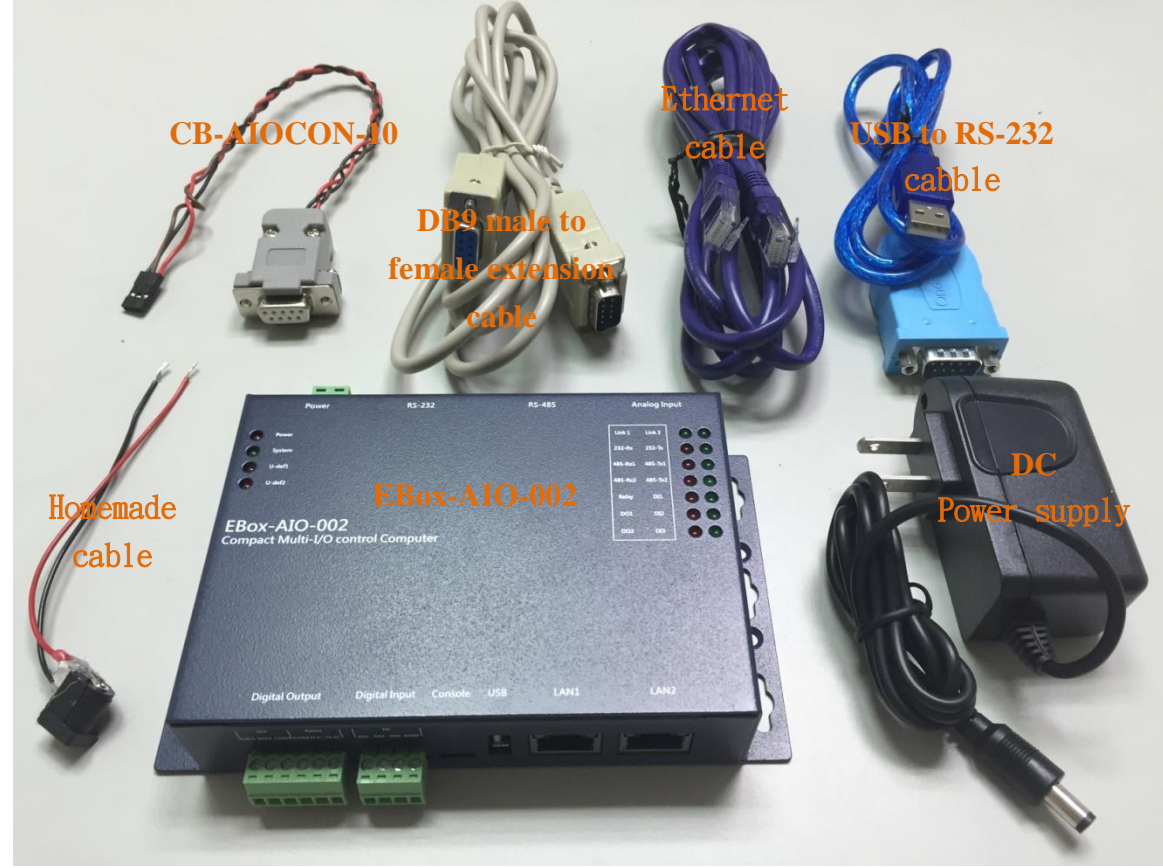

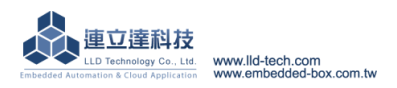

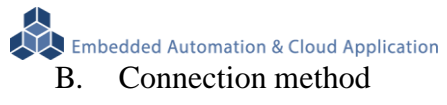

a. Power

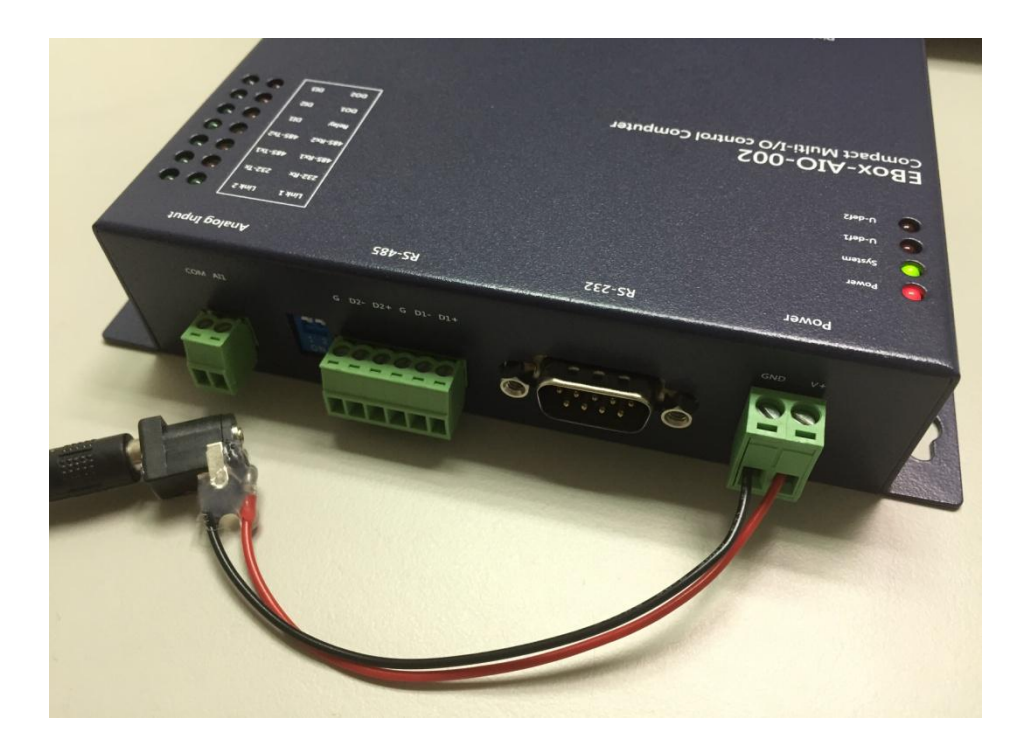

b. Network Cable

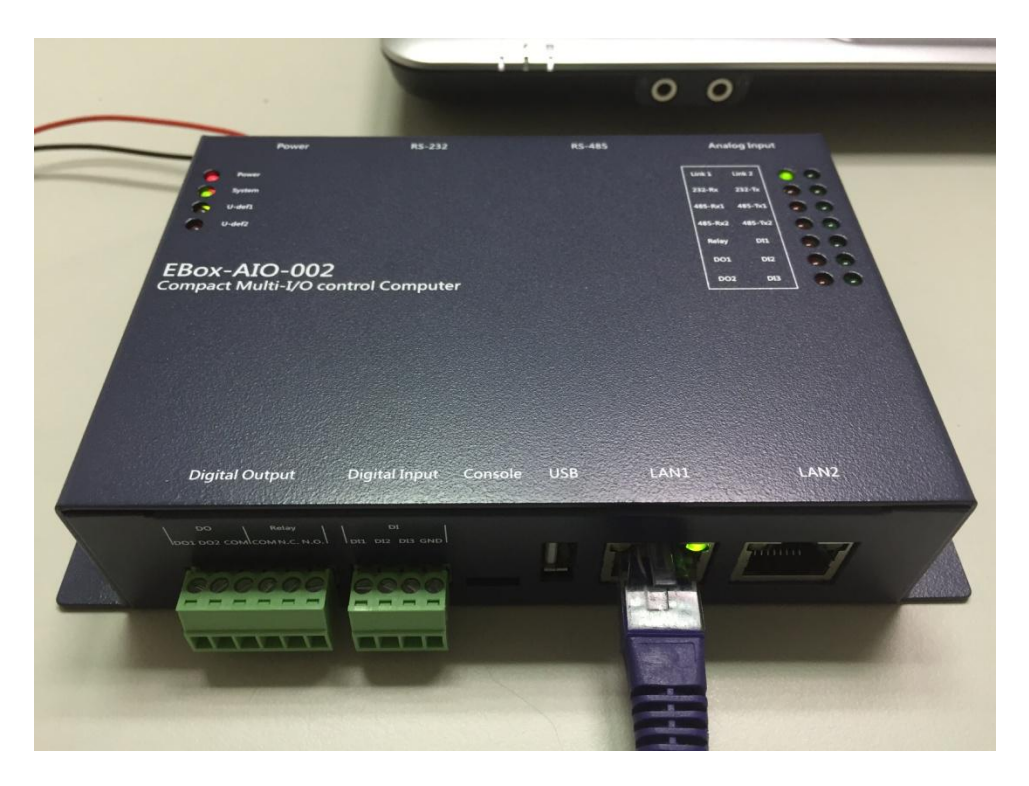

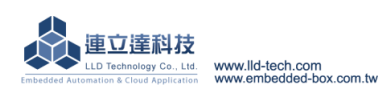

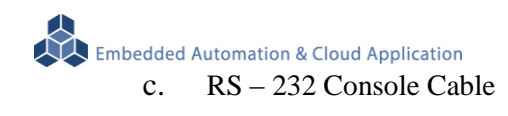

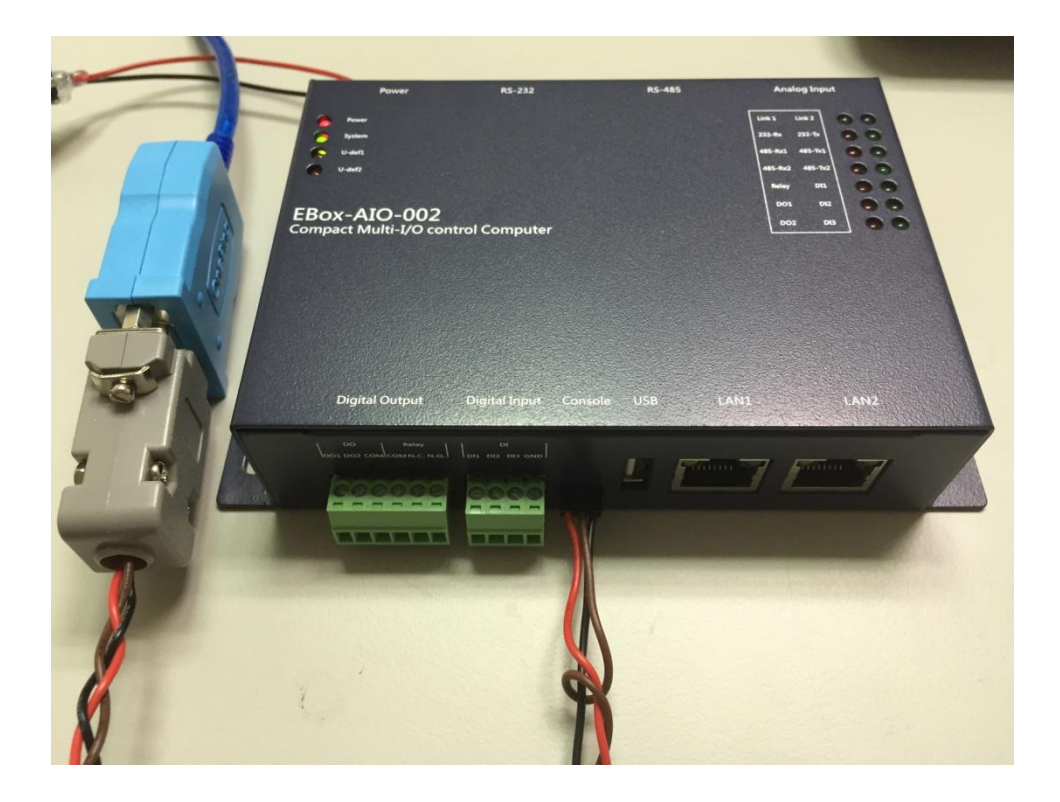

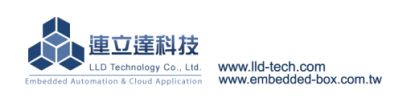

#### **3.3.Ethernet console connection**

#### A. Ethernet Console Introduction

- a. Through Ethernet cable connected to EBox-AIO-002, we can control and operate files on the system
- b. Connect computer network port with EBox-AIO-002 LAN port by Ethernet cable.
- Notice : Sometimes, some computers may not automatically turn ordinary network into crossover , If the ordinary network lead the operation problem , can change into crossover testing.
- c. Set the computer IP to the same network segment as EBox–AIO-002 EBox–AIO-002 default IP is 192.168.2.127 Netmask is 255.255.255.0

#### **WINDOWS XP ENVIRONMENT SETTING**

<u>Step.01a</u> My network places  $\rightarrow$  right-click- Properties  $\rightarrow$  Ethernet $\rightarrow$  right-click-Properties ; Or hit Control panel.

| 🖞 Wi-Fi Properties 🛛 🗙                                                                                                    | 網際網路通訊協定第 4 版 (TCP/IPv4) Properties X                                                                                                    |
|----------------------------------------------------------------------------------------------------|----------------------------------------------------------------------------------------------------|
| Networking Sharing                                                                                                    | General                                                                                                    |
| Connect using:                                                                                                    | You can get IP settings assigned automatically if your network supports<br>this capability. Otherwise, you need to ask your network administrator<br>for the appropriate IP settings. |
| Configure                                                                                                    | Obtain an IP address automatically                                                                                                    |
| Glent for Microsoft Networks      Generation of the starting for Microsoft Networks      Generation of the starting and the starting of the starting of t | IP address: 192 . 168 . 2 . 1                                                                                                    |
| <ul> <li>✓ Clos 到已評准备</li> <li>✓ 网際網路通訊協定第4版 (TCP/IPv4)</li> <li>□ Microsoft Network Adapter 多工器通訊協定</li> </ul>                                                                                                    | Subnet mask:     255 . 255 . 255 . 0       Default gateway:                                                                                                    |
| □ ▲ Microsoft LLDP 通訊協定驅動程式<br>■ 網際網路通訊協定第 6 版 (TCP/IPv6)<br>< >                                                                                                    | Obtain DNS server address automatically                                                                                                    |
| Install Uninstall Properties                                                                                                    | Preferred DNS server: 168 , 95 , 1 , 1                                                                                                    |
| Description<br>傳輸控制通訊協定/網際網路通訊協定 (TCP/IP)。這是預                                                                                                    | Alternate DNS server: 8 . 8 . 8 . 8                                                                                                    |
| 設的廣域網路通訊協定,提供不同網路之間的通訊能<br>力。                                                                                                    | Validate settings upon exit Advanced                                                                                                    |
| OK Cancel                                                                                                    | OK Cancel                                                                                                    |

Notice: DO set IP address to 192.168.2.X. The Range of X is1~255. Also, do not use the same X number as EBox–AIO-002.

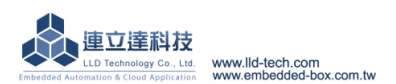

#### WINDOWS 7 ENVIRONMENT SETTING

<u>Step.01b</u> Start  $\rightarrow$  Control Panel  $\rightarrow$  Network and Internet-View network status and tasks.

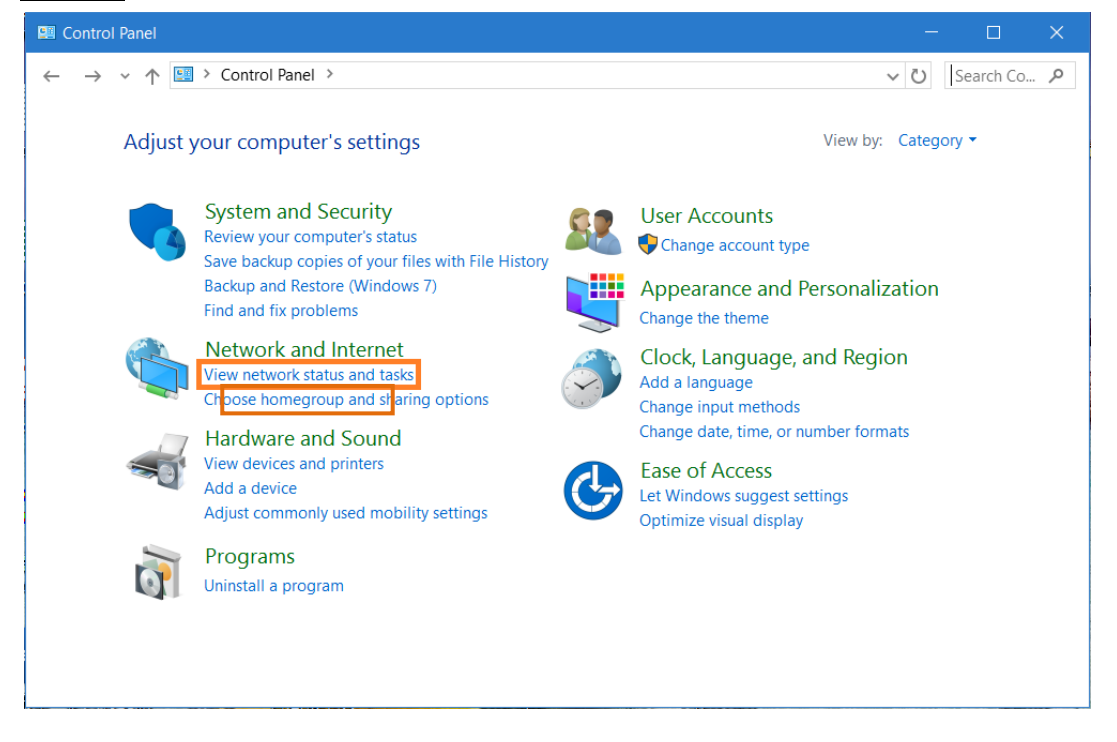

#### Step.02 Change adapter settings.

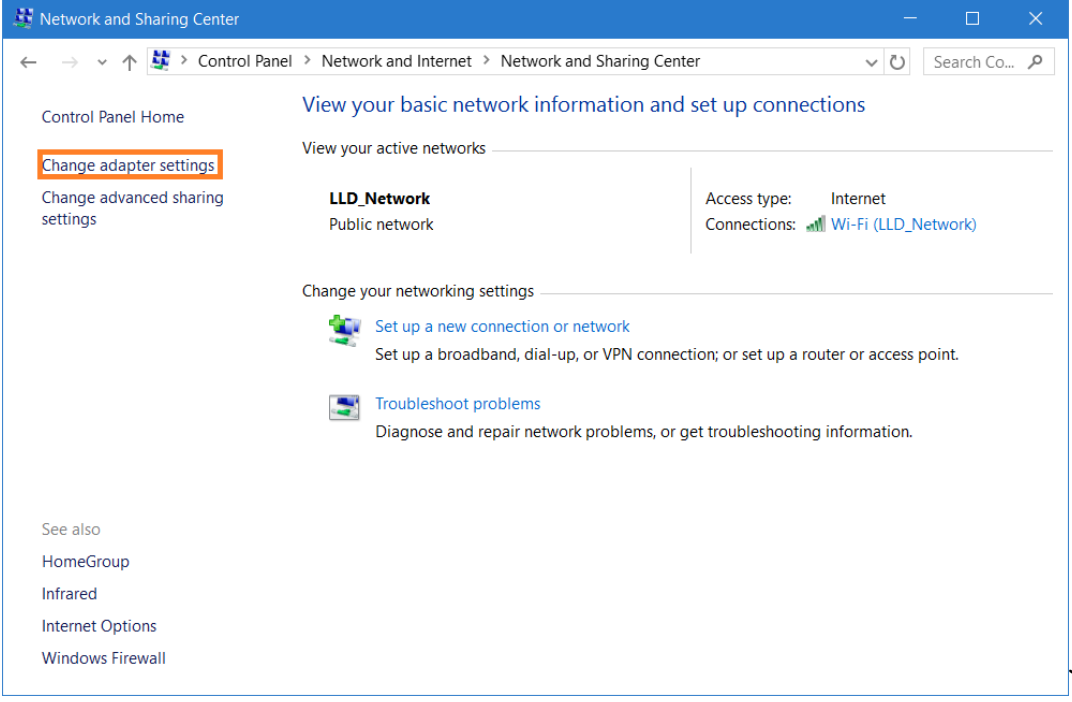

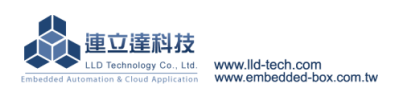

 $\underbrace{ \text{Embedded Automation & Cloud Application}}_{\underline{\text{Step.03}} \text{ Ethernet}(\text{Wi-Fi}) \rightarrow \text{right-click Properties.}}$ 

| 💀 Network Connections — 🗆                                                                                                    | ×          |
|----------------------------------------------------------------------------------------------------|------------|
| $\leftarrow \rightarrow \checkmark \uparrow$ key > Control Panel > Network and Internet > Network Connections > $\checkmark$ $\bigcirc$ $\bigcirc$ Search Network Connections > | . <i>р</i> |
| Organize   Connect To Disable this network device Diagnose this connection »                                                                                                    | ?          |
| Wi-Fi 乙太網路<br>LLD_Network<br>Realtek 8821AE Wireless <b>v Disa</b> le mily Controller                                                                                           |            |
| Connect / Disconnect                                                                                                    |            |
| Status                                                                                                    |            |
| Diagnose                                                                                                    |            |
| Pridge Connections                                                                                                    |            |
| Create Shortcut                                                                                                    |            |
| 😌 Delete                                                                                                    |            |
| Rename                                                                                                    |            |
| Properties                                                                                                    |            |
|                                                                                                    |            |
|                                                                                                    |            |
|                                                                                                    |            |
|                                                                                                    |            |
|                                                                                                    |            |
|                                                                                                    |            |
| 2 items 1 item selected                                                                                                    | == 💽       |

<u>Step.04</u> 網際網路通訊協定第4版(TCP/IPv4) → Properties.

| Networking                       | Sharing                                                                                      |                                                                                                    |                                                      |              |
|----------------------------------|----------------------------------------------------------------------------------------------|----------------------------------------------------------------------------------------------------|------------------------------------------------------|--------------|
| Connect us                       | ing:                                                                                         |                                                                                                    |                                                      |              |
| 🔄 Real                           | tek 8821AE                                                                                   | Wireless LAN 80                                                                                    | 2.11ac PCI-E                                         | NIC          |
| This conne                       | ction uses the                                                                               | e following items:                                                                                 | Co                                                   | onfigure     |
|                                  | ent for Micros<br>e and Printer<br>oS 封包排程<br>際網路通訊<br>crosoft Netw<br>crosoft LLDP<br>際網路通訊 | soft Networks<br>Sharing for Micro<br>器<br>協定第 4 版 (TC<br>ork Adapter 多工<br>通訊協定驅動和<br>協定第 6 版 (TC | psoft Network:<br>P/IPv4)<br>器通訊協定<br>程式<br>:P/IPv6) | s Ŷ          |
| < Insta                          |                                                                                              | Uninstall                                                                                          | Pr                                                   | operties     |
| Descriptio<br>傳輸控制<br>設的廣切<br>力。 | on<br>則通訊協定/<br>威網路通訊版                                                                       | 網際網路通訊協<br>為定,提供不同                                                                                 | 端定 (TCP/IP)<br>網路之間的家                                | ◦ 這是預<br>通訊能 |
|                                  |                                                                                              |                                                                                                    |                                                      |              |

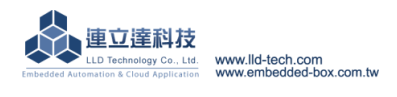

Embedded Automation & Cloud Application <u>Step.05</u> IP address : 192.168.2.1 ; Subnet mask :  $255.255.255.0 \rightarrow OK$ .

| 網際網路通訊協定第 4 版 (TCP/IPv4)                                                                                              | Properties                                                             | × |
|----------------------------------------------------------------------------------------------------|------------------------------------------------------------------------|---|
| General                                                                                                    |                                                                        |   |
| You can get IP settings assigned autor<br>this capability. Otherwise, you need to<br>for the appropriate IP settings. | matically if your network supports<br>a ask your network administrator |   |
| Obtain an IP address automatical                                                                                      | ly                                                                     |   |
| Use the following IP address:                                                                                         |                                                                        |   |
| IP address:                                                                                                    | 192.168.2.1                                                            |   |
| Subnet mask:                                                                                                    | 255.255.255.0                                                          |   |
| Default gateway:                                                                                                    |                                                                        |   |
| Obtain DNS server address autor                                                                                       | natically                                                              |   |
| • Use the following DNS server add                                                                                    | resses:                                                                |   |
| Preferred DNS server:                                                                                                 | 168 . 95 . 1 . 1                                                       |   |
| Alternate DNS server:                                                                                                 | 8.8.8.8                                                                |   |
| Validate settings upon exit                                                                                           | Advanced                                                               |   |
|                                                                                                    | OK Cance                                                               | 9 |

<u>Step.06</u> Click OK button when the setting is completed.

| 🦉 Wi-Fi Properties 🛛 🗙                                                                                                    |
|----------------------------------------------------------------------------------------------------|
| Networking Sharing                                                                                                    |
| Connect using:                                                                                                    |
| PRealtek 8821AE Wireless LAN 802.11ac PCI-E NIC                                                                                                    |
| Configure This connection uses the following items:                                                                                                    |
| <ul> <li>✓ Client for Microsoft Networks</li> <li>✓ File and Printer Sharing for Microsoft Networks</li> <li>✓ QoS 封包排程器</li> <li>✓ a 網際網路通訊協定第 4 版 (TCP/IPv4)</li> <li>▲ Microsoft Network Adapter 多工器通訊協定</li> <li>▲ Microsoft LLDP 通訊協定驅動程式</li> <li>✓ a 網際網路通訊協定第 6 版 (TCP/IPv6)</li> <li>&lt; &gt;&gt;</li> </ul> |
| Install Uninstall Properties Description 讓您的電腦能夠存取 Microsoft 網路上的資源。                                                                                                    |
| OK Cancel                                                                                                    |

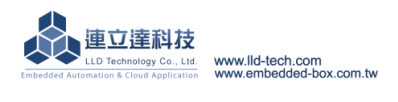

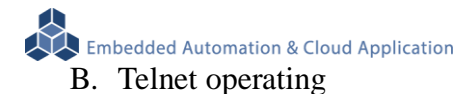

#### ✓ WINDOWS XP ENVIRONMENT SETTING

Default already has telnet function.

#### ✓ WINDOWS 7 ENVIRONMENT SETTING

Windows 7 need to start telnet function

#### <u>Step.01</u> Start $\rightarrow$ Control Panel

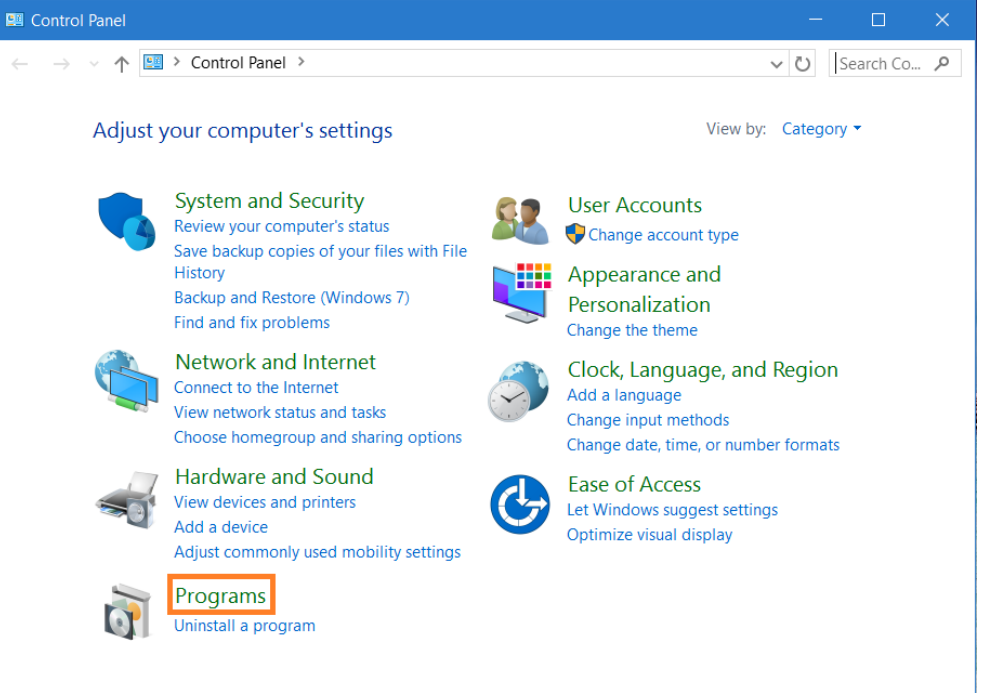

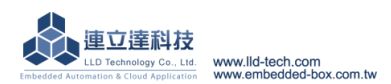

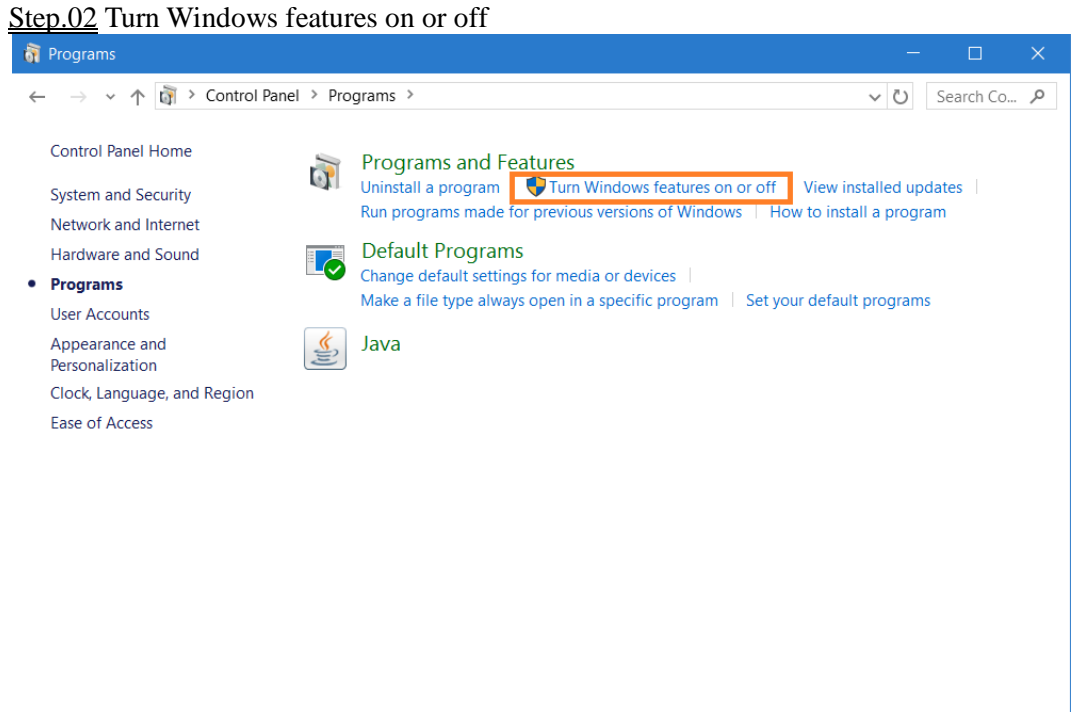

<u>Step.03</u> Telnet Client  $\rightarrow$  Click OK button when the setting is completed.

| 📴 Windows Features                                                                                                    |                       |                   | ×   |
|----------------------------------------------------------------------------------------------------|-----------------------|-------------------|-----|
| Turn Windows features on or off                                                                                             |                       |                   | ?   |
| To turn a feature on, select its check box. To turn a featur<br>box. A filled box means that only part of the feature is to | re off, cl<br>urned o | lear its ch<br>n. | eck |
| Microsoft Print to PDF                                                                                                    |                       |                   | ^   |
| Image: Print and Document Services                                                                                          |                       |                   |     |
| Remote Differential Compression API Support                                                                                 | :                     |                   |     |
| RIP Listener                                                                                                    |                       |                   |     |
| 🗄 🔲 📕 Simple Network Management Protocol (SNMF                                                                              | P)                    |                   |     |
| Simple TCPIP services (i.e. echo, daytime etc)                                                                              |                       |                   |     |
| SMB 1.0/CIFS File Sharing Support                                                                                           |                       |                   |     |
| 🖂 📜 Telnet Client                                                                                                    |                       |                   |     |
| L FTP Client                                                                                                    |                       |                   |     |
| Windows Identity Foundation 3.5                                                                                             |                       |                   |     |
| 🗄 🗹 📙 Windows PowerShell 2.0                                                                                                |                       |                   |     |
| 🗄 🔲 📙 Windows Process Activation Service                                                                                    |                       |                   |     |
| Windows Subsystem for Linux (Beta)                                                                                          |                       |                   | ~   |
|                                                                                                    | DK                    | Can               | cel |

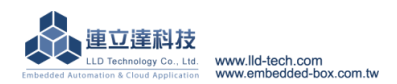

| Ste | <u>tep.04</u> Wait for a few minutes. |  |  |  |  |
|-----|---------------------------------------|--|--|--|--|
| -   | Windows Features                      |  |  |  |  |
|     | Searching for required files          |  |  |  |  |
|     |                                       |  |  |  |  |
|     |                                       |  |  |  |  |
|     |                                       |  |  |  |  |

# **Telnet Login**

#### WINDOWS XP ENVIRONMENT SETTING

<u>Step.01a</u> Start  $\rightarrow$  Execute  $\rightarrow$  key in cmd and press Enter  $\circ$ 

#### WINDOWS 7 ENVIRONMENT SETTING[

<u>Step.01b</u> Search $\rightarrow$  key in cmd and press Enter  $\rightarrow$ When process is completed, enter the following screen.

Cancel

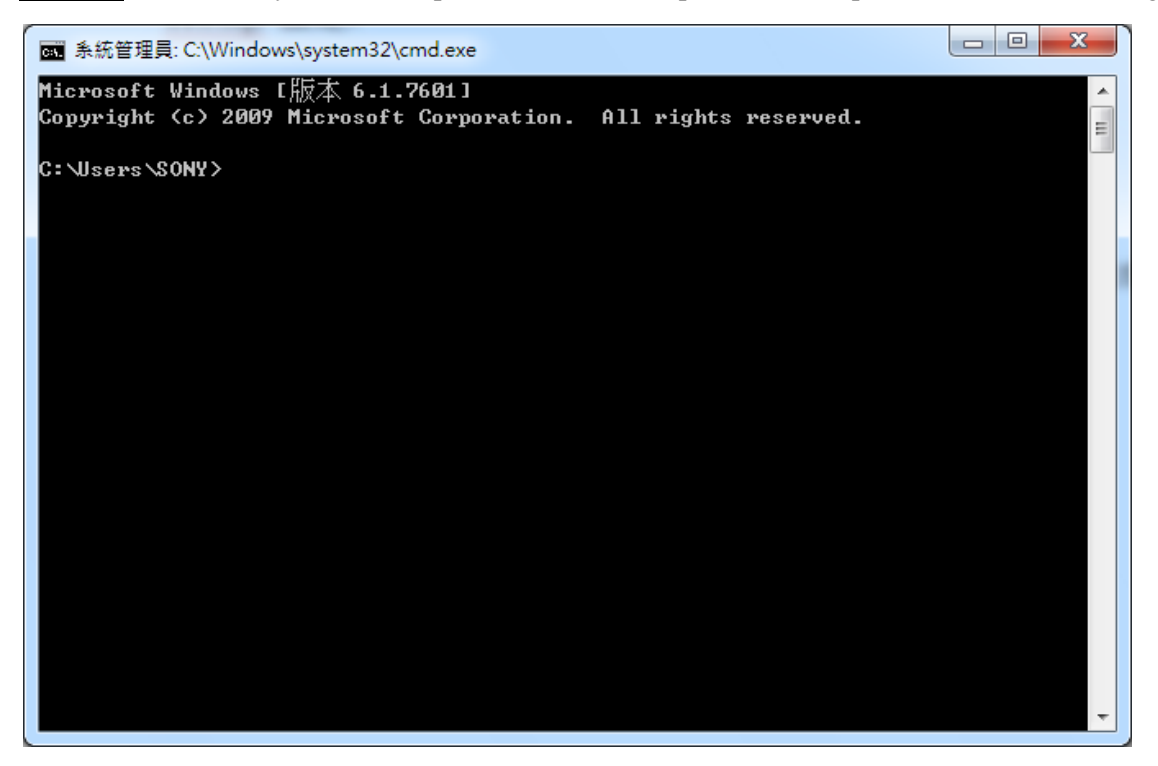

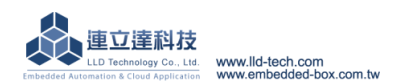

<u>Step.02</u> Please key in "ping 192.168.2.127" to check whether or not to communicate with the M502  $\cdot$  If could not communicate, please check the IP setup process again  $\cdot$  press Ctrl+c to end cmd process.

▲ 新哲智理具: C:\Windows\system32\cmd exe
Microsoft Windows [版本 6.1.7601] Copyright (c> 2009 Microsoft Corporation. All rights reserved.
C:\Users\SONY>ping 192.168.2.127
Ping 192.168.2.127 (使用 32 位元組的資料>:
回覆自 192.168.2.127: 位元組-32 time<1ms TTL=64</p>
回覆自 192.168.2.127: 位元組-32 time<1ms TTL=64</p>
回覆自 192.168.2.127: 位元組-32 time<1ms TTL=64</p>
IO覆自 192.168.2.127: 位元組-32 time<1ms TTL=64</p>
IO覆自 192.168.2.127: 位元組-32 time<1ms TTL=64</p>
IO覆自 192.168.2.127: 位元組-32 time<1ms TTL=64</p>
IO覆自 192.168.2.127: 位元組-32 time<1ms TTL=64</p>
IO覆自 192.168.2.127: 位元組-32 time<1ms TTL=64</p>
IO覆自 192.168.2.127: 位元組-32 time<1ms TTL=64</p>
IO不知 192.168.2.127: 位元組-32 time<1ms TTL=64</p>
IO不知 192.168.2.127: 位元組-32 time<1ms TTL=64</p>
IO不知 192.168.2.127: 位元組-32 time<1ms TTL=64</p>
IO不知 192.168.2.127: 位元組-32 time<1ms TTL=64</p>
IO不知 192.168.2.127: 位元組-32 time<1ms TTL=64</p>
IO不知 192.168.2.127: 位元組-32 time<1ms TTL=64</p>
IOS (INC)
IOS (INC)
IOS (INC)
IOS (INC)
IOS (INC)
IOS (INC)

Step.03 Please input" telnet 192.168.2.127", you will see the login screen if connect successfully.

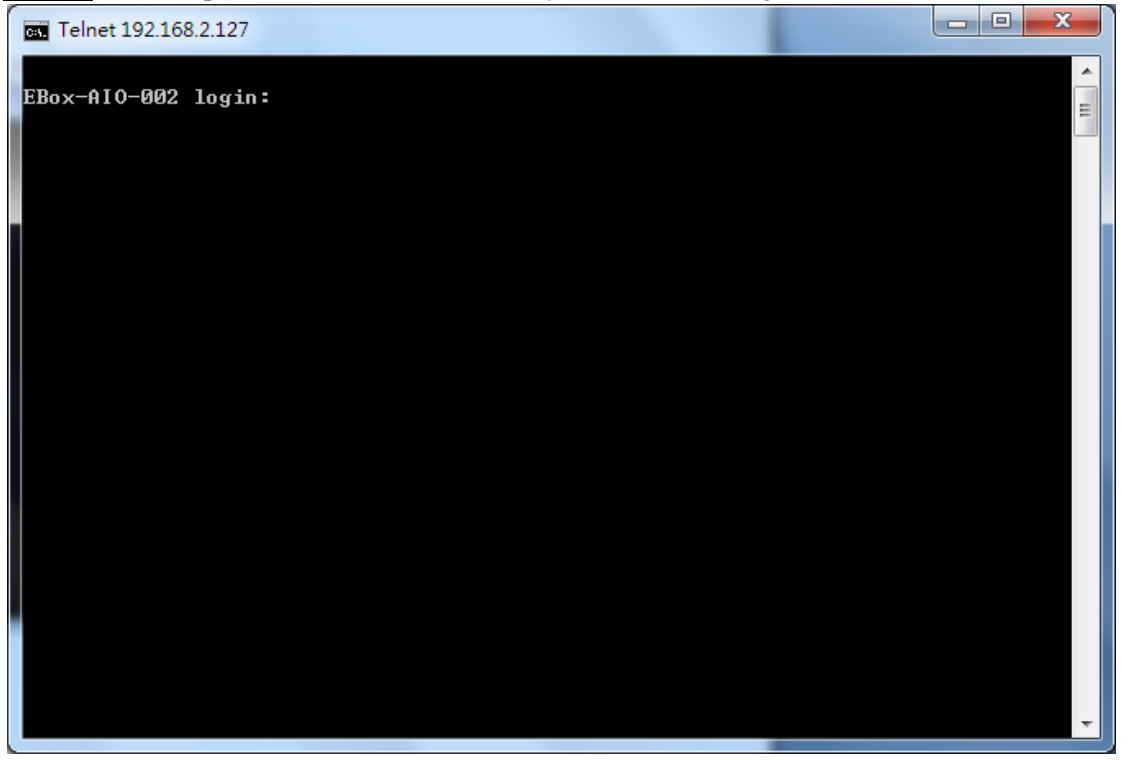

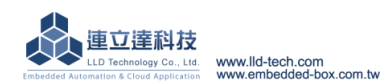

Notice: You will see the following screen if don't enter any instruction for long time !

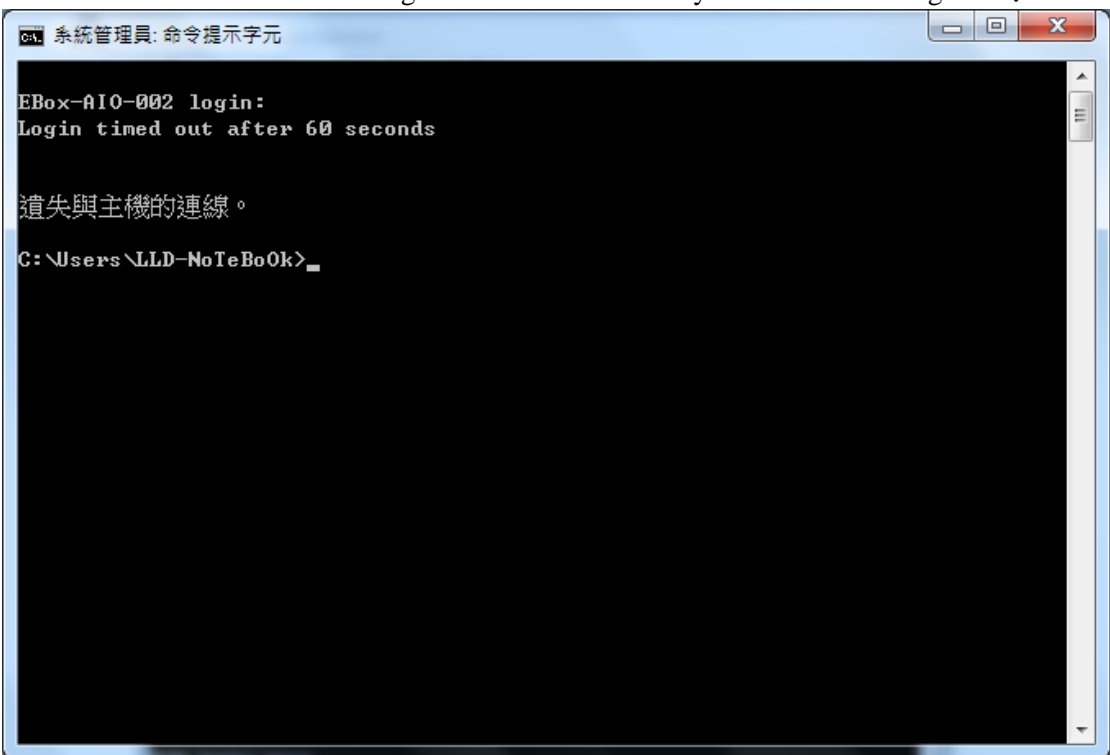

Step.04 Please key in account and password both with "guest", password input field is hidden.

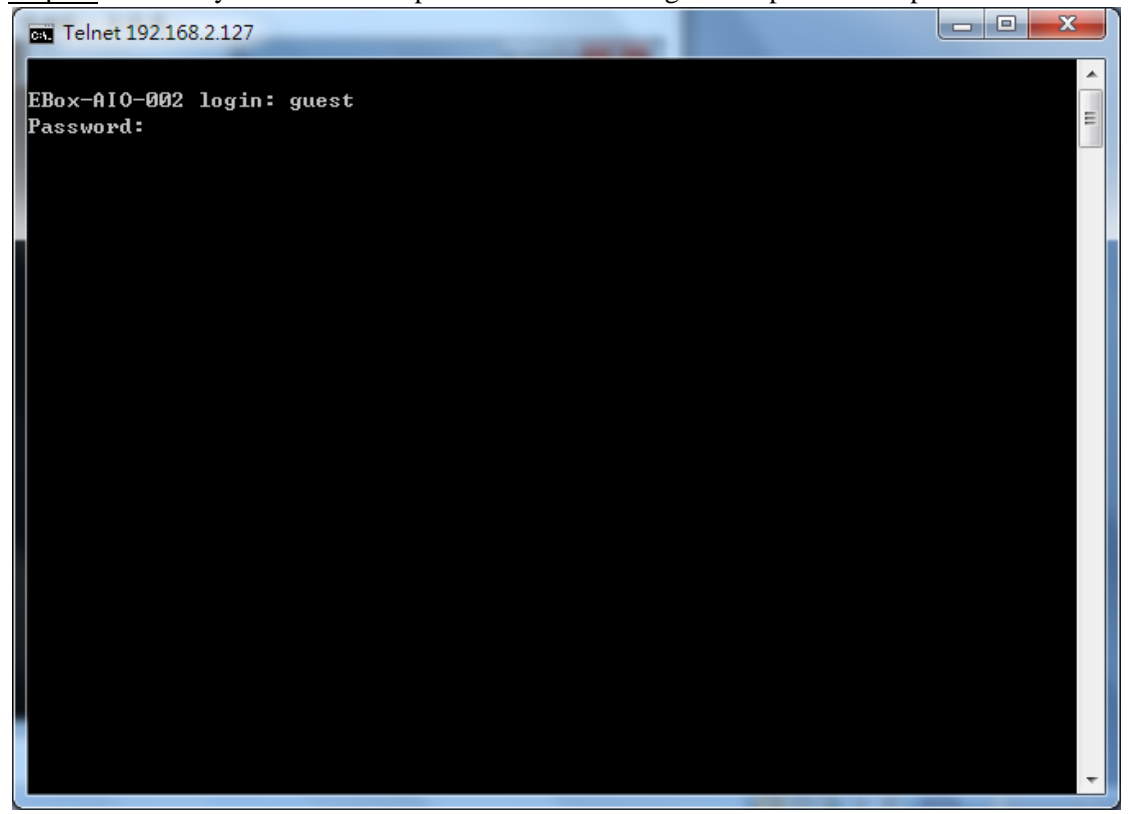

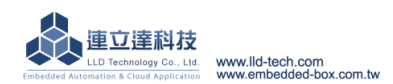

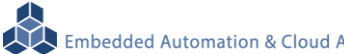

Embedded Automation & Cloud Application <u>Step.05</u> You will see the login screen after you entered it successfully.

| Telnet 192.168.2.127                              |  |
|---------------------------------------------------|--|
| EBox-AIO-002 login: guest<br>Password:            |  |
|                                                   |  |
| http://www.lld-tech.com<br>guest@EBox-AIO-002:~\$ |  |
|                                                   |  |
|                                                   |  |

Step.06 Login to get root privileges , key in " su" , password : root , Password input field is hidden.

| Telnet 192.168.2.127                                |   |
|-----------------------------------------------------|---|
| EBox-AIO-002 login: guest<br>Password:              | E |
|                                                     |   |
|                                                     |   |
| http://www.lld-tech.com<br>guest@EBox-AIO-002:~5 su |   |
| Password:                                           |   |
|                                                     |   |
|                                                     |   |
|                                                     | * |

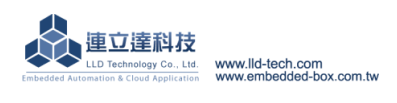

Embedded Automation & Cloud Application <u>Step.07</u> Login succesfully.

| Telnet 192.168.2.127                                                                   |   |
|----------------------------------------------------------------------------------------|---|
| EBox-AIO-002 login: guest<br>Password:                                                 | E |
| /-\ /-\ /\<br>             \\<br>              \\                                      |   |
| <br>                                                                                   |   |
| http://www.lld-tech.com                                                                |   |
| guest@EBox-AIO-002:~\$ su<br>Password:<br>root@EBox-AIO-002:~#<br>root@EBox-AIO-002:~# |   |
|                                                                                        |   |
|                                                                                        |   |
|                                                                                        | Ŧ |

> Notice : If the password is incorrect, you will see the following screen !

| Telnet 192.168.2.127      |   |
|---------------------------|---|
|                           | A |
| EBox-AIO-002 login: guest | - |
| Password:                 | - |
|                           |   |
|                           |   |
|                           |   |
|                           |   |
|                           |   |
| /  /  / /                 |   |
| \/                        |   |
|                           |   |
| nttp://www.llu-tecn.com   |   |
| guest@EBox-AIO-002:~5 su  |   |
| Password:                 |   |
| su: incorrect password    |   |
| guest@EBox-AIO-002:~\$    |   |
|                           |   |
|                           |   |
|                           |   |
|                           |   |
|                           |   |
|                           |   |
|                           |   |
|                           |   |
|                           |   |
|                           | - |

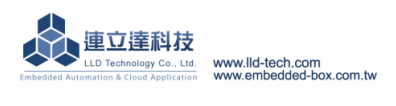

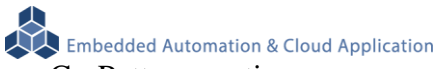

#### C. Putty operation

• Please copy attached file-putty.exe to Desktop and execute.

| 教學手冊 ▶ 2.2 Ethernet Console 主控台連線              | - 100          | ▼ 44 搜尋 2.2 El   | thernet Console ; | - D<br>主控台連 | X<br>線 /2 |
|------------------------------------------------|----------------|------------------|-------------------|-------------|-----------|
| き▼ 焼錄 新増資料夾                                    |                |                  |                   |             | 0         |
| 名稱                                             | 修改日期           | 類型               | 大小                |             |           |
| 💑 Broadcast.exe                                | 2011/11/22下午…  | 應用程式             | 128 KB            |             |           |
| 🕙 Ethernet Console 主控台連線.docx                  | 2012/5/10 下午 0 | Microsoft Office | 442 KB            |             |           |
| P putty.exe                                    | 2010/12/22 下午  | 應用程式             | 444 KB            |             |           |
|                                                |                |                  |                   |             |           |
| 10/12/22 下午 02:26 建立日期: 2012/4/9 下午 05<br>4 KB | :24            |                  |                   |             |           |

Step.01 Host Name (or IP address) key in192.168.2.127

 $\rightarrow$ Connection type choose Telnet , Port will automatically change to 23

 $\rightarrow$ Press Open after the setting is completed.

| 😵 PuTTY Configuration                                 |                                                                           |
|-------------------------------------------------------|---------------------------------------------------------------------------|
| Category:                                             |                                                                           |
| Session                                               | Basic options for your PuTTY session                                      |
| Logging                                               | Specify the destination you want to connect to                            |
| Keyboard<br>Bell                                      | Host Name (or IP address)         Port           192.168.2.127         23 |
| Features<br>⊡Window                                   | Connection type:<br>○ <u>R</u> aw                                         |
| ···· Appearance<br>···· Behaviour<br>···· Translation | Load, save or delete a stored session<br>Sav <u>e</u> d Sessions          |
| Selection<br>Colours                                  | Artila                                                                    |
| Connection                                            | Artila                                                                    |
| Proxy                                                 | Sa <u>v</u> e                                                             |
| Rlogin                                                |                                                                           |
| SSH                                                   | Close <u>w</u> indow on exit:                                             |
| About                                                 | Open <u>C</u> ancel                                                       |

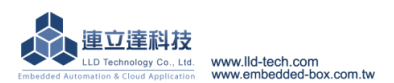

Step.02 Login operation. Please refer to Telnet login step 4.

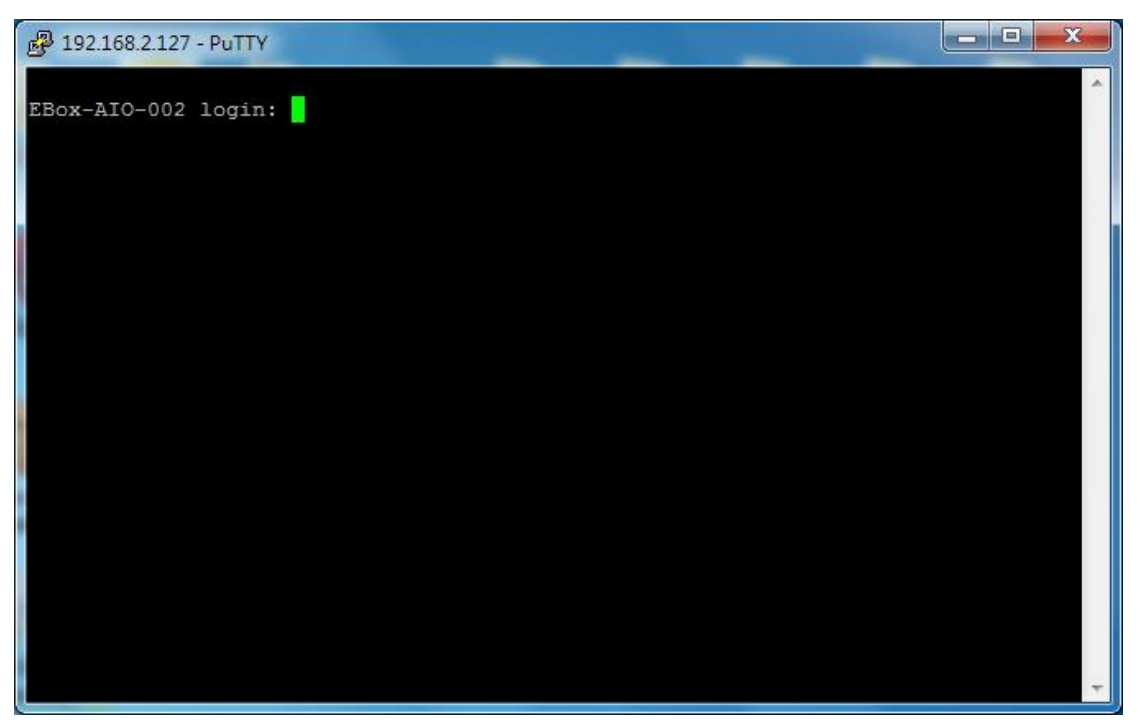

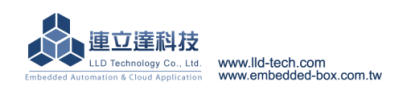

D. Broadcast tools : Broadcast.exe

#### • IP search tools : search EBox-AIO-002 IP address

| 教學手冊 ▶ 2.2 Ethernet Console 主控台連線 | the second second | ▼ <b>4</b> → 搜尋 2.2 E | thernet Console | - □<br><i>主控台連絡</i> | X<br>7 |
|-----------------------------------|-------------------|-----------------------|-----------------|---------------------|--------|
| 共用對象 ▼ 焼錄 新増資料夾                   |                   |                       | :<br>:<br>:     |                     | ?      |
| 名稱                                | 修改日期              | 類型                    | 大小              |                     |        |
| 🖓 Broadcast.exe                   | 2011/11/22 下午     | 應用程式                  | 128 KB          |                     |        |
| 🗐 Ethernet Console 主控台連線.docx     | 2012/5/10 下午 0    | Microsoft Office      | 442 KB          |                     |        |
| e putty.exe                       | 2010/12/22 下午     | 應用程式                  | 444 KB          |                     |        |
|                                   |                   |                       |                 |                     |        |

<u>Step.01</u> Attached file-Broadcast.exe in folder , run Broadcast.exe need to install .Net (Basically installed on window).

|   | Hostname   | Model | IP | Network | GW  |
|---|------------|-------|----|---------|-----|
| * | HOSHIAIIle | Model | Ir | Neunask | 5 % |

<u>Step.02</u> execute Broadcast.exe , press the Broadcast button .

| 💑 Ma | r <mark>ix Bro</mark> adcast |           |               |               | - • ×   |
|------|------------------------------|-----------|---------------|---------------|---------|
|      | Hostname                     | Model     | IP            | Netmask       | GW      |
| •    | EBox-AIO-002                 | MATRIX504 | 192.168.2.127 | 255.255.255.0 | 0.0.0   |
|      | EBox-AIO-002                 | MATRIX504 | 192.168.3.127 | 255.255.255.0 | 0.0.0.0 |
| *    |                              |           |               |               |         |
| •    |                              |           | m             |               | •       |
|      | Boradcast                    |           |               |               |         |

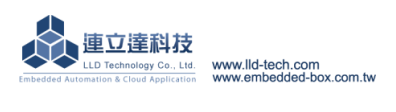

#### 3.4.RS-232 console connection

#### A. Serial Console Introduction

Through the RS-232 interface in computer to control and execute the file operation on EBox-AIO-002 embedded system  $\circ$ 

# B. Putty operating

#### Step.01

Connect Console Port / RS-232(female) on EBox–AIO-002 with RS-232(male) on computer for each other.

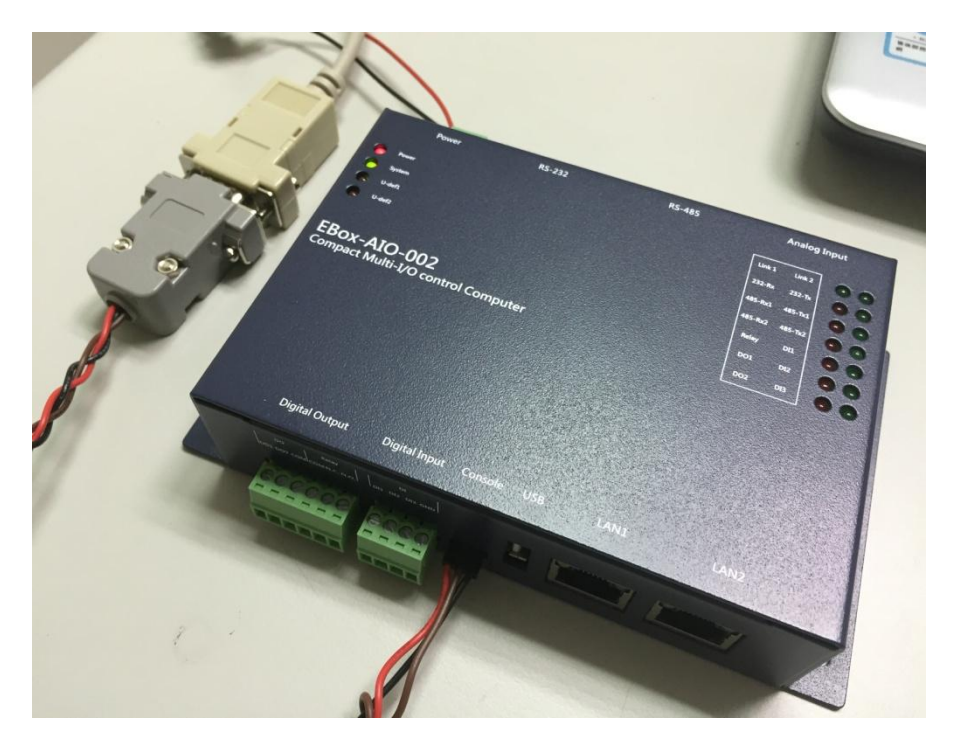

Please copy attached file putty.exe to Desktop and execute.

| A REAL PROPERTY AND                    |                |                  |                   |         |
|----------------------------------------|----------------|------------------|-------------------|---------|
| 教學手冊 ▶ 2.2 Ethernet Console 主控台連線      |                | ▼ 4 / 搜尋 2.2 E   | thernet Console 3 | 主控台連線 👂 |
| ā▼ 燒錄 新増資料夾                            |                |                  | = -               |         |
| 名稱                                     | 修改日期           | 類型               | 大小                |         |
| 歳 Broadcast.exe                        | 2011/11/22 下午  | 應用程式             | 128 KB            |         |
| 🗐 Ethernet Console 主控台連線.docx          | 2012/5/10 下午 0 | Microsoft Office | 442 KB            |         |
| 🛃 putty.exe                            | 2010/12/22 下午  | 應用程式             | 444 KB            |         |
|                                        |                |                  |                   |         |
|                                        |                |                  |                   |         |
|                                        |                |                  |                   |         |
|                                        |                |                  |                   |         |
|                                        |                |                  |                   |         |
|                                        |                |                  |                   |         |
|                                        |                |                  |                   |         |
|                                        |                |                  |                   |         |
| 10/12/22 下午 02:26 建立日期: 2012/4/9 下午 05 | :24            |                  |                   |         |
| 4 KB                                   |                |                  |                   |         |
|                                        |                |                  |                   |         |

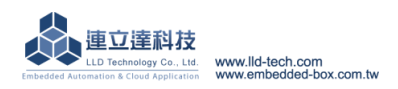

#### <u>Step.02</u>

Select the type of connection (Connection type  $\rightarrow$  click Serial)

→Setting RS-232 Port (Serial line) and Speed [Speed (baud) : 115200] on computer.
[If you don't know port number. ◆Please search ComPort at Administrator]
→Setting Configure the serial line properties (Connection on left → choose Serial)
[Data bits : 8 \ Stop bits : 1 \ Parity : None \ Flow control : None]
→Press Open after the setting is completed.

🕵 PuTTY Configuration Category: - Session Basic options for your PuTTY session ···· Logging Specify the destination you want to connect to . ⊡ · Terminal Serial line Speed Keyboard COM8 115200 Bell Connection type: --- Features <u>○ T</u>elnet ○ Rlogin ○ <u>S</u>SH . Window Raw Serial - Appearance Load, save or delete a stored session Behaviour Saved Sessions Translation - Selection Colours Default Settings Load - Connection - Data Sa<u>v</u>e Proxy Delete Telnet - Rlogin Serial Close window on exit: Only on clean exit Always Never About Open Cancel х 🕵 PuTTY Configuration Category: Session Options controlling local serial lines Logging Select a serial line . ⊡ · Teminal COM8 Serial line to connect to Keyboard - Bell Configure the serial line Features 115200 . ⇔ Window Speed (baud) Appearance Data bits 8 Behaviour Translation Stop bits 1 Selection Parity None Ŧ Colours Connection Flow control None • Data Proxy Telnet Rlogin . ∎- SSH Serial About Open Cancel

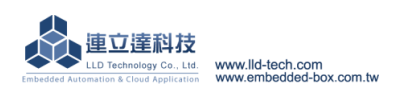

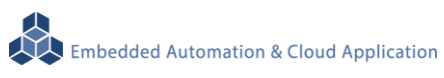

#### <u>Step.03</u>

Account / password default are both 'root'. But the password field is hidden.

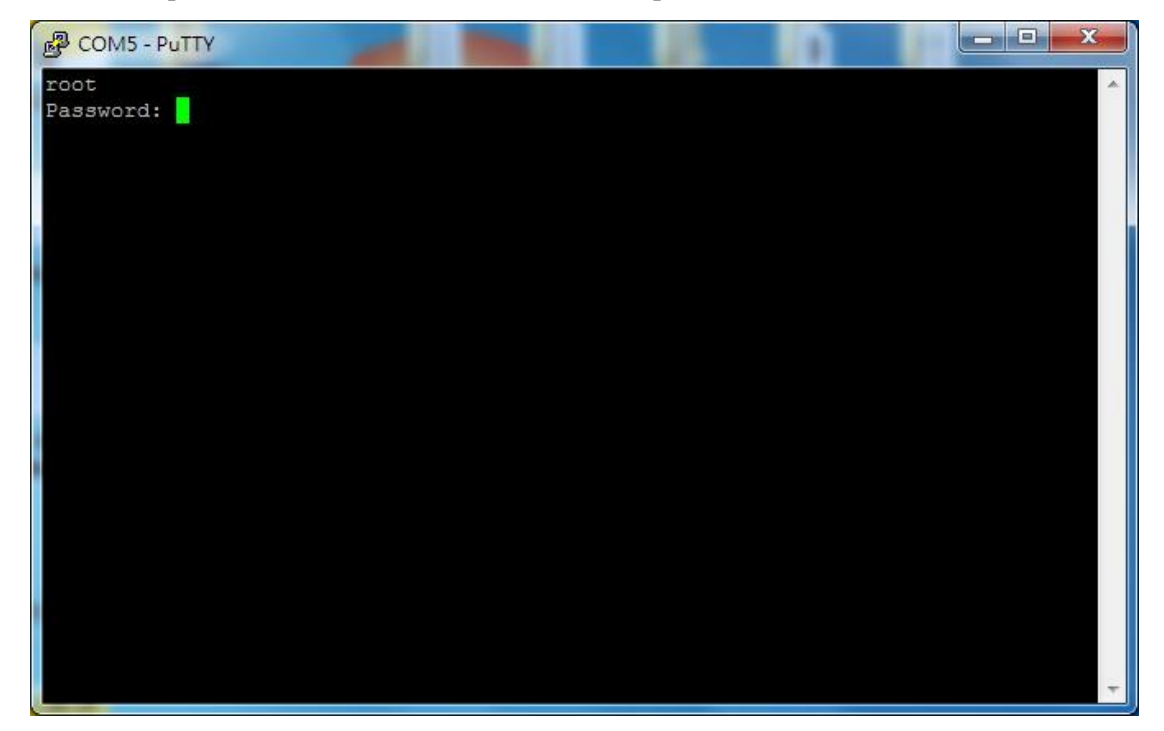

#### <u>Step.04</u>

Login Successfully.

| B COM5 - PuTTY          |   |
|-------------------------|---|
| root<br>Password        | ^ |
|                         |   |
|                         |   |
|                         |   |
|                         |   |
| \  \  / /<br> \/ \/     |   |
| http://www.lld_tech.com |   |
|                         |   |
| root@EBox-AIO-002:~#    |   |
|                         |   |
|                         |   |
|                         |   |
|                         |   |
|                         |   |
|                         | ~ |

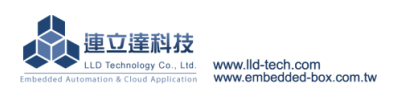

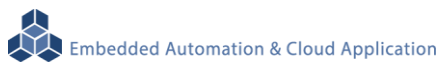

#### Step.05

If the input is wrong, need to enter the account and password again.

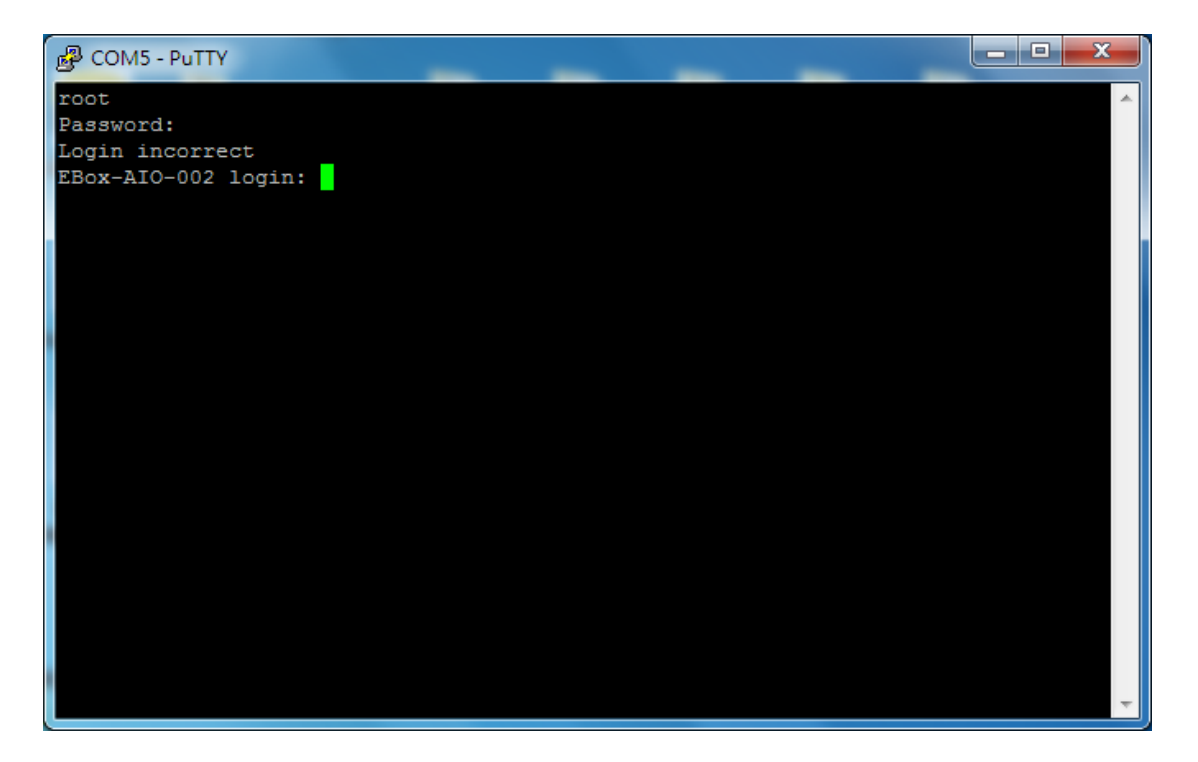

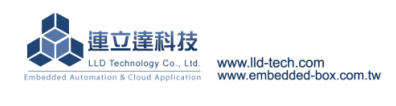

# STEP.01 Press System in Control Panel

| 🗣 System and Security                                                      |                |                                                                                                    | - 🗆 X       |
|----------------------------------------------------------------------------|----------------|----------------------------------------------------------------------------------------------------|-------------|
| $\leftarrow$ $\rightarrow$ $\checkmark$ $\Uparrow$ $\clubsuit$ Control Par | nel ≻ Sys      | tem and Security                                                                                                    | Search Co P |
| Control Panel Home                                                         |                | Security and Maintenance                                                                                                    |             |
| System and Security                                                        | L              | Review your computer's status and resolve issues   💙 Change User Account Control settings  <br>Troubleshoot common computer problems                                |             |
| Network and Internet<br>Hardware and Sound                                 | -              | Windows Firewall                                                                                                    |             |
| Programs                                                                   | all the second | Check firewall status   Allow an app through Windows Firewall                                                                                                    |             |
| User Accounts                                                              |                | System View amount of RAM and processor speed   Seallow remote access   Launch remote assistance                                                                    |             |
| Personalization                                                            |                | See the name of this computer                                                                                                    |             |
| Clock, Language, and Region<br>Ease of Access                              | 1              | Power Options<br>Change battery settings   Change what the power buttons do   Change when the computer sleeps                                                       |             |
|                                                                            | Ø              | File History<br>Save backup copies of your files with File History   Restore your files with File History                                                           |             |
|                                                                            | ¥,             | Backup and Restore (Windows 7)<br>Backup and Restore (Windows 7)   Restore files from backup                                                                        |             |
|                                                                            | SHA SHA        | Storage Spaces<br>Manage Storage Spaces                                                                                                    |             |
|                                                                            |                | Work Folders<br>Manage Work Folders                                                                                                    |             |
|                                                                            |                | Administrative Tools<br>Free up disk space   Defragment and optimize your drives   💎 Create and format hard disk partitions  <br>View event logs   💱 Schedule tasks |             |
|                                                                            | ۶              | Flash Player (32-bit)                                                                                                    |             |

# STEP.02 Click Device Manager

| 🍠 System                                                                                         |                                                                         |                                                                                                    | - 🗆 X               |
|--------------------------------------------------------------------------------------------------|-------------------------------------------------------------------------|----------------------------------------------------------------------------------------------------|---------------------|
| ← → × ↑ ⊵ > Control Pa                                                                           | anel > System and Security > Sys                                        | tem                                                                                                    | ✓ ♥ Search Co 𝒫     |
| Control Panel Home                                                                               | View basic information Windows edition                                  | about your computer                                                                                                    |                     |
| <ul> <li>Remote settings</li> <li>System protection</li> <li>Advanced system settings</li> </ul> | Windows 10 Home<br>© 2016 Microsoft Corpora                             | tion. All rights reserved.                                                                                                    | Windows10           |
|                                                                                                  | System                                                                  |                                                                                                    |                     |
|                                                                                                  | Processor:<br>Installed memory (RAM):<br>System type:<br>Pen and Touch: | Intel(R) Core(TM) i5-4200H CPU @ 2.80GHz 2.80 GHz<br>8.00 GB (7.89 GB usable)<br>64-bit Operating System, x64-based processor<br>No Pen or Touch Input is available for this Display |                     |
|                                                                                                  |                                                                         | ·····                                                                                                    | Support Information |
|                                                                                                  | Computer name, domain, and                                              | workgroup settings                                                                                                    |                     |
|                                                                                                  | Computer name:<br>Full computer name:<br>Computer description:          | Wayne-NB<br>Wayne-NB                                                                                                    | Change settings     |
|                                                                                                  | Workgroup:                                                              | WORKGROUP                                                                                                    |                     |
|                                                                                                  | Windows activation<br>Windows is activated Rea                          | ad the Microsoft Software License Terms                                                                                                    |                     |
| See also<br>Security and Maintenance                                                             | Product (D: 00326-10000-6                                               | JUUUU-AATTS                                                                                                    | Change product key  |

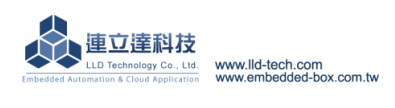

<u>STEP.03</u> We can find Comm Port under option port (COM and LPT). Notice: "裝置管理員" means Device Manager under.

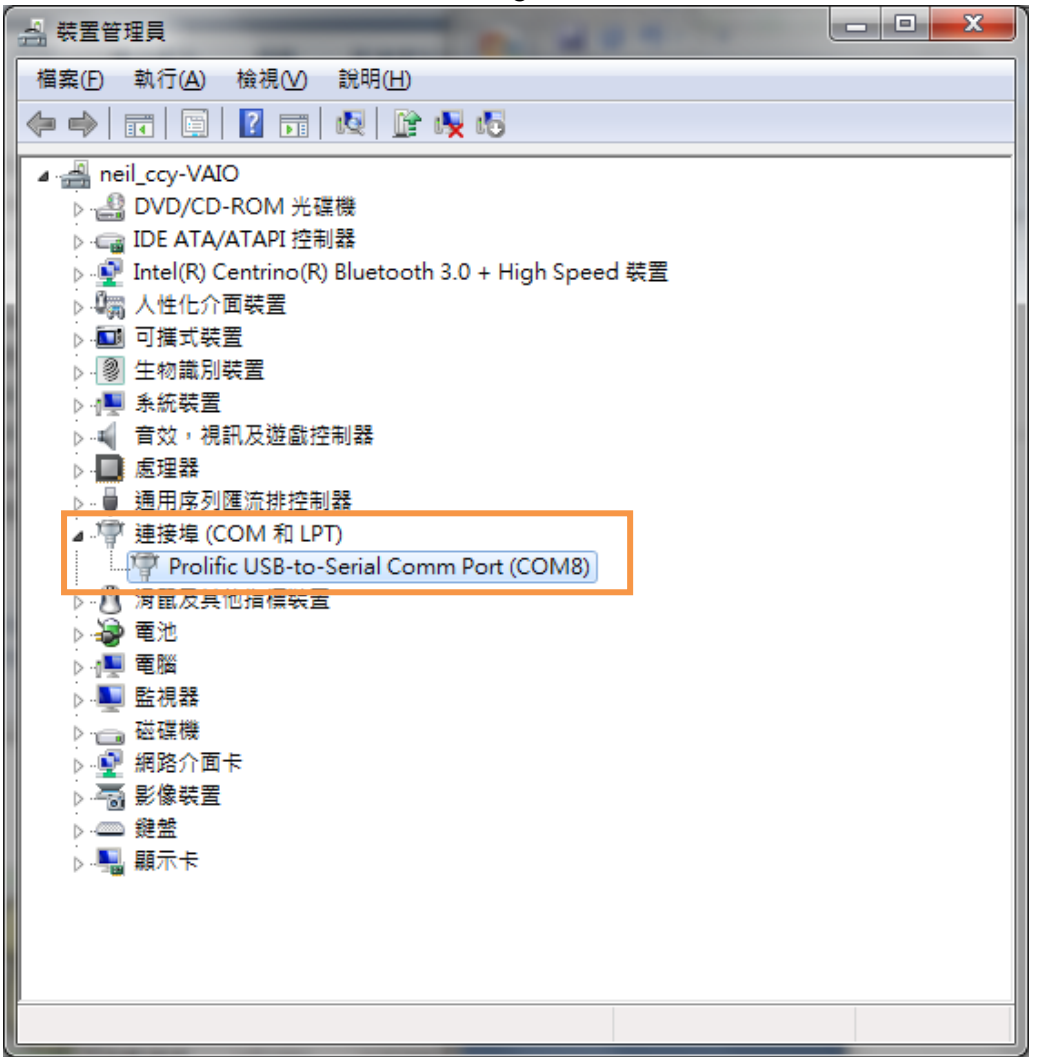

STEP.04 Choose the active port.

| Reputity Configuration |                                                                                                    | ×                                              |
|------------------------|----------------------------------------------------------------------------------------------------|------------------------------------------------|
| Category:<br>          | Options controlling<br>Select a serial line<br>Serial line to connect to<br>Configure the serial line<br>Speed (baud)<br>Data bits<br>Stop bits<br>Parity<br>Flow control | Iocal serial lines COM8 9600 8 1 None XON/XOFF |
| About                  |                                                                                                    | Open Cancel                                    |

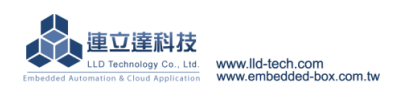

# 4. Install the Development Environment

# 4.1.Environmental requirements

Linux : Fedora 7, ubuntu 7.04, OpenSUSE 10.2, Mandriva 2008, Debian 5.0, Centos(RedHat) 5 Windows : Windows XP > Windows 7

# 4.2.Install Linux Tool Chain

- A. Acquire Tool Chain(Cross Compiler)
  - CD with the goods.
     Path screen
     Download from the web
     screen
- B. Install GNU Tool Chain Installation steps :
  - Login as root user

screen

Copy arm-linux-4.3.2.tar.gz to Root directory

screen

Key in decompress the instruction when install Tool Chain #tar -xvfj arm-linux-4.3.3.tar.bz2

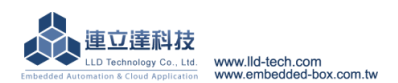

#### Decompress screen

Tool chain's file name: *arm-linux-gnueabi-gcc arm-linux-gnueabi-g++ arm-linux-gnueabi-strip* Version: gcc 4.3.3, glibc 2.9, binutils 2.18

Execution of three instructions

#### 4.3.Install Windows Tool Chain

#### A. Acquire SW

Windows's user, please download from http://www.codesourcery.com

(http://www.codesourcery.com/sgpp/lite/arm/portal/package4547/public/arm-none-linux-gnueabi/arm/portal/package4547/public/arm-none-linux-gnueabi/arm/portal/package4547/public/arm-none-linux

m-2009q1-203-arm-none-linux-gnueabi.exe) download: tool chain

#### B. Tool Chain

Ececute Tool Chain installation directly

screen

Tool chain's file name are *arm-linux-gnueabi-gcc arm-linux-gnueabi-g++ arm-linux-gnueabi-strip* Version: gcc 4.3.3, glibc 2.8, binutils 2.19

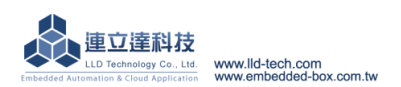

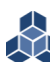

#### Execution of three instructions

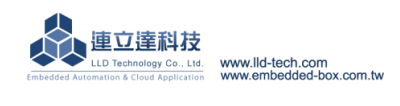

5. Execute the First Program – Hello

# (By Linux development environment as an example)

# 5.1. Source code

Through the tool program"vi" edit a hello.c file or copy to the Linux host from CD with the goods

```
hello.c %reference source code
<include stdio.h >
int main()
{
    printf (hello.c \n");
}
```

# 5.2. Produce execution file

• Through arm-linux-gnueabi-gcc command (.c file)

screen

Through make command

Make content file and the results of execution

# 5.3.Upload to EBox-AIO-002

Through ftp , upload execution file a.out or hello to EBox-AIO-002

• ftp instruction

<u>ftp 192.168.2.127</u> (192.168.2.127 is EBox-AIO-002 defualt IP address) Default account and password of manufacture :

Username : root

Password : root

| ftp ] | 192.1 | 68.2. | 127 | screen |
|-------|-------|-------|-----|--------|
|-------|-------|-------|-----|--------|

login

change mode

ftp

Note : Change the file transfer mode into binary.

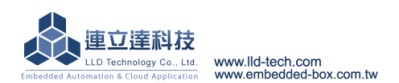

# 5.4.Test the execution program

Refer to Chapter 3 , login EBox-AIO-002 Console

 Conversion format Through chmod command (Change the file to an executable attribute)

chmod +x screen

•

Execute the program

Execute screen

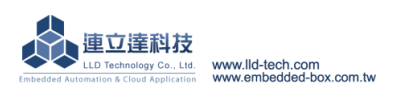

# 6. Commonly Basic Operation

#### 6.1. Change the network settings

<u>STEP.01</u> Input command [cat /etc/network/interfaces] The screen is as follows.

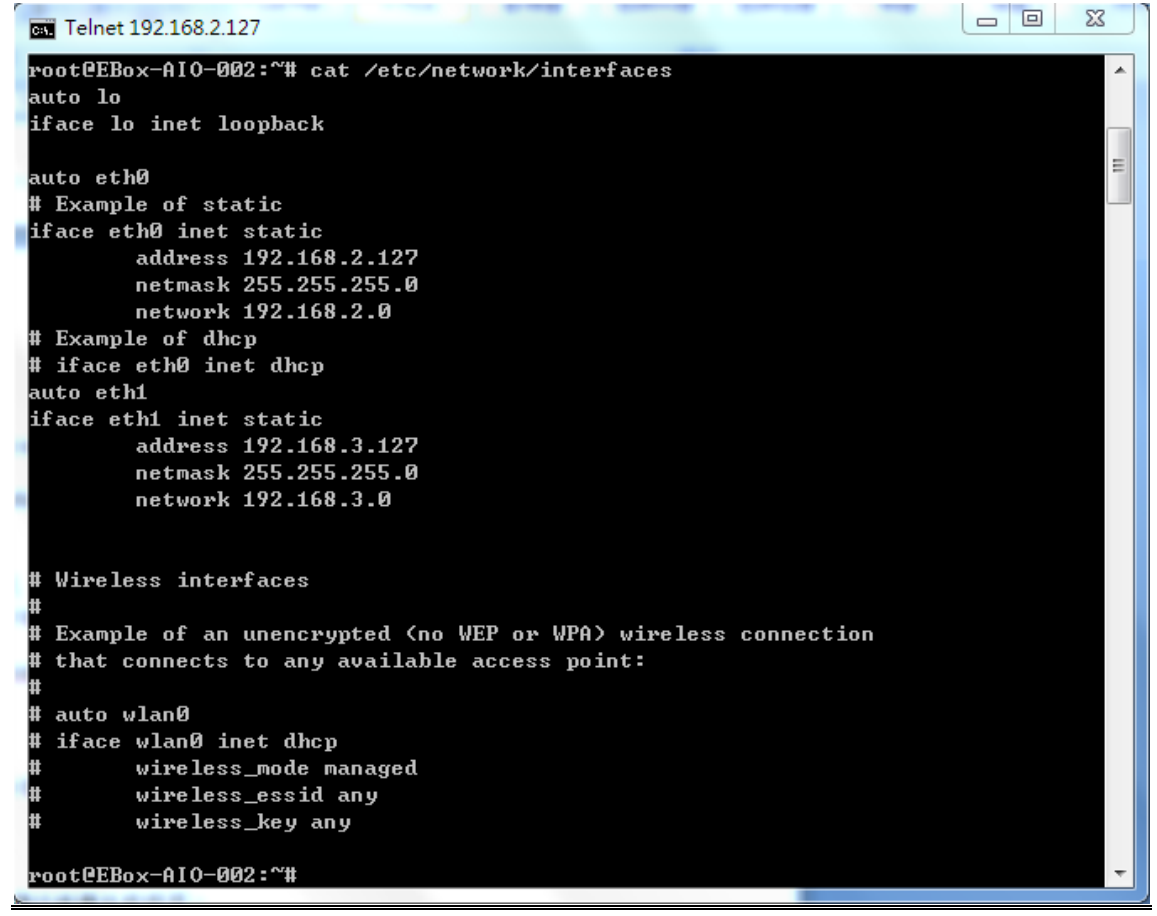

<u>STEP.02</u> Input command [vi interfaces], you can change the settings.

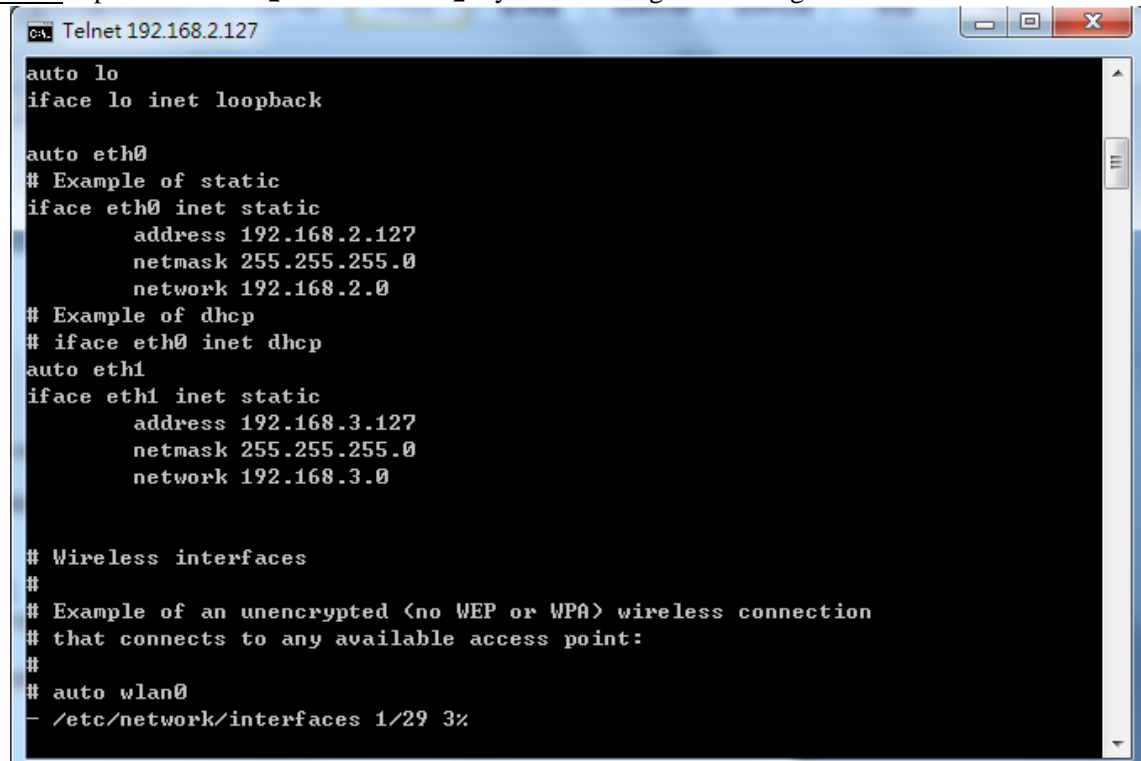

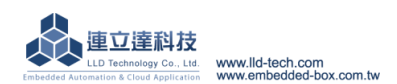

#### 6.2. Initialize the boot settings and application

<u>STEP.01</u> Input command [cat /etc/rc.local] The screen is as follows.

```
Telnet 192.168.2.127
root@EBox-AIO-002:~# cat /etc/rc.local
#!∕bin∕sh -e
  rc.local
#
#
# This script is executed at the end of each multiuser runlevel.
# Make sure that the script will "exit 0" on success or any other
# value on error.
                                                                                                         Ξ
# In order to enable or disable this script just change the execution
# bits.
# By default this script does nothing.
setuart -p1 -t485 -b19200 &
setuart -p4 -t485 -b19200 &
setuart -p2 -t232 -b19200 &
gpioctl -i0 -m1 &
gpioctl -i1 -m1 &
gpioetl -i2 -m1 &
gpioetl -i2 -m1 &
gpioetl -i3 -m0 &
gpioetl -i4 -m0 &
gpioctl -i5 -m0 &
gpioctl -i6 -m1 &
gpioctl -i7 -m1 &
gpioctl -i8 -m1 &
gpioctl -i9 -m1 &
#mount /dev/mmc0
#/home/root/mysql_start.sh &
#mysqld &
#sleep 3
exit Ø
root@EBox-AI0-002:~#
```

<u>STEP.02</u> Input command [vi rc.local], you can change the settings.

| Telnet 192.168.2.127                                                                                                    | x |
|----------------------------------------------------------------------------------------------------|---|
| #!/bin/sh -e                                                                                                    | - |
| #                                                                                                    |   |
| # rc.local                                                                                                    |   |
| #<br># This service is succeeded at the sed of such sultiness and level                                                                                                    |   |
| # Inis script is executed at the end of each multiuser runlevel.<br># Make sume that the script will "exit Q" on success on any other                                                                                                    |   |
| # value on error.                                                                                                    |   |
| #                                                                                                    | = |
| # In order to enable or disable this script just change the execution                                                                                                    |   |
| # bits.                                                                                                    |   |
|                                                                                                    |   |
| # By default this script does nothing.                                                                                                    |   |
| setuart -n1 -t485 -b19200 &                                                                                                    |   |
| setuart $-p4 - t485 - b19200$ &                                                                                                    |   |
| setuart -p2 -t232 -b19200 &                                                                                                    |   |
|                                                                                                    |   |
| gpioctl -i0 -m1 &                                                                                                    |   |
| gpioctl -i1 -m1 &                                                                                                    |   |
| gploct1 −12 −m1 &                                                                                                    |   |
| gpiocc1 -13 - M0 & grad a grad a gr |   |
| aniact] -i5 -m0 &                                                                                                    |   |
| gpioctl -i6 -m1 &                                                                                                    |   |
| - /etc/rc.local 1/35 2%                                                                                                    |   |
|                                                                                                    | - |

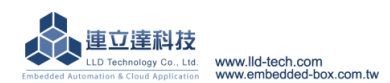

#### 6.3. Plugin USB and SD memory

<u>STEP.01</u> Input command [cat /etc/fstab], The screen is as follows.

| Telnet 192.168.2.127 |                      |                |                        |      | × |   |
|----------------------|----------------------|----------------|------------------------|------|---|---|
| root@EBox-AI0-002:   | ∾# cat /etc/fstab    |                |                        |      |   |   |
| # stock fstab - vo   | u probably want to o | verride this v | with a machine specifi | c on | е |   |
| ······               |                      |                |                        |      | - |   |
| rootfs               | /                    | auto           | defaults               | 1    | 1 |   |
| proc                 | /proc                | proc           | defaults               | Ø    | Ø |   |
| devpts               | /dev/pts             | devpts         | mode=0620,gid=5        | Ø    | Ø |   |
| usbfs                | /proc/bus/usb        | usbfs          | defaults               | Ø    | Ø |   |
| tmpfs                | /var/volatile        | tmpfs          | defaults,size=16M      | Ø    | Ø |   |
|                      |                      |                |                        |      |   |   |
| # mount dev          |                      |                |                        |      |   |   |
| /dev/sda1            | /media/sda1          | auto           | defaults,sync,noauto   | Ø    | Ø |   |
| /dev/sda             | /media/sda1          | auto           | defaults,sync,noauto   | Ø    | Ø |   |
| /dev/sdb1            | /media/sdb1          | auto           | defaults,sync,noauto   | Ø    | Ø |   |
| /dev/sdb             | /media/sdb1          | auto           | defaults,sync,noauto   | Ø    | Ø |   |
| /dev/mmc             | /media/mmc           | auto           | defaults,sync,noauto   | Ø    | Ø |   |
| ∕dev/mmcØ            | /media/mmc           | auto           | defaults,sync,noauto   | Ø    | Ø |   |
| ∕dev∕mmcblkØ         | /media/mmc           | auto           | defaults,sync,noauto   | Ø    | Ø |   |
| ∕dev/mmcblk0p1       | /media/mmc           | auto           | defaults,sync,noauto   | Ø    | Ø |   |
| root@EBox-AI0-002:   | ~#                   |                |                        |      |   |   |
|                      |                      |                |                        |      |   |   |
|                      |                      |                |                        |      |   |   |
|                      |                      |                |                        |      |   |   |
|                      |                      |                |                        |      |   |   |
|                      |                      |                |                        |      |   |   |
|                      |                      |                |                        |      |   |   |
|                      |                      |                |                        |      |   | - |

#### 6.4. Change the system time

STEP.01 Input command [date], Show software current time.

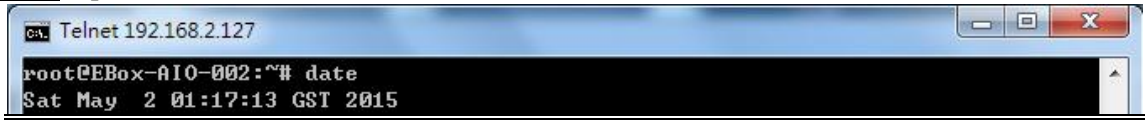

STEP.02 Input command [date MMDDhhmmYYYY], you can change the software time •

 $(MM = month(01 \sim 12) \circ DD = day(01 \sim 31) \circ hh = hour \circ mm = min \circ YYYY = year)$  Telnet 192.168.2.127 root@EBox-AIO-002:~# date 060516372015 Fri Jun 5 16:37:00 GST 2015 (MM = hour \circle mm = min \circle YYYY = year)

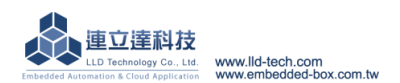

#### 6.5. Web server basic setting

<u>STEP.01</u> Input command [cat /usr/www/index.html], display index.html as follows.

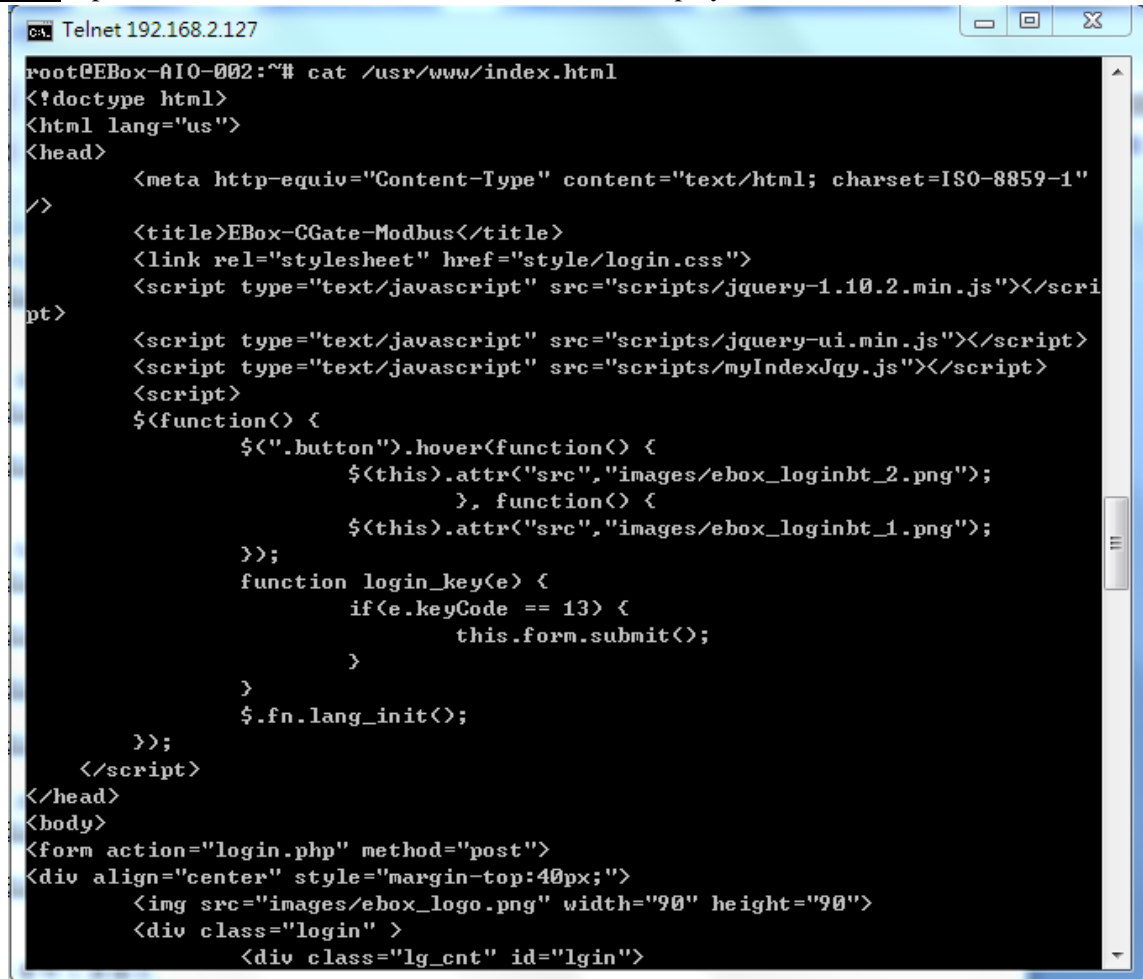

STEP.02 Input command [vi /usr/www/index.html], You can change the settings.

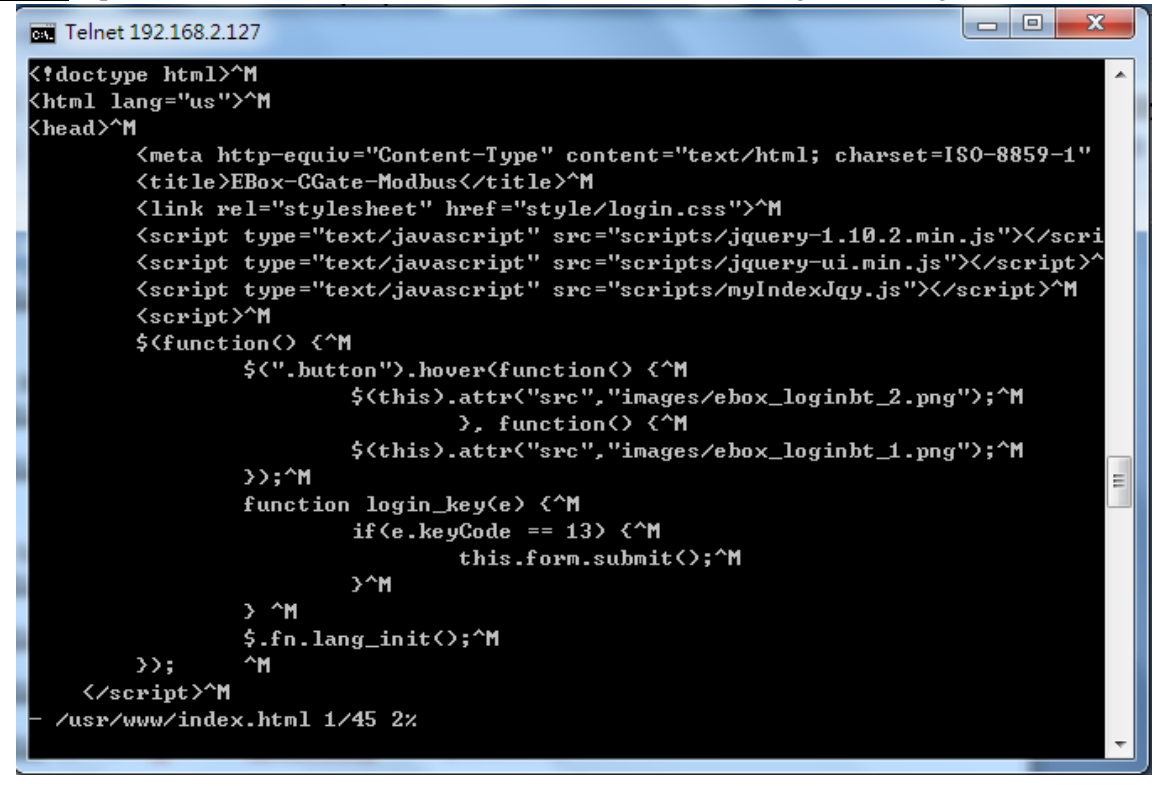

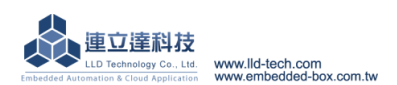

STEP.03 Input command [cat /etc/lighttpd.conf], display lighttpd.conf as follows.

```
- O -X
Telnet 192.168.2.127
# cml.memcache-hosts
                              = < "127.0.0.1:11211" >
#### variable usage:
## variable name without "." is auto prefixed by "var." and becomes "var.bar"
#bar = 1
#var.mystring = "foo"
## integer add
#bar += 1
## string concat, with integer cast as string, result: "www.foo1.com"
#server.name = "www." + mystring + var.bar + ".com"
## array merge
#index-file.names = (foo + ".php") + index-file.names
#index-file.names += (foo + ".php")
#### include
#include /etc/lighttpd/lighttpd-inc.conf
## same as above if you run: "lighttpd -f /etc/lighttpd/lighttpd.conf"
#include "lighttpd-inc.conf"
#### include_shell
#include_shell "echo var.a=1"
## the above is same as:
#var.a=1
root@EBox-AIO-002:~#
```

<u>STEP.04</u> Input command [vi /etc/lighttpd.conf], You can change the settings.

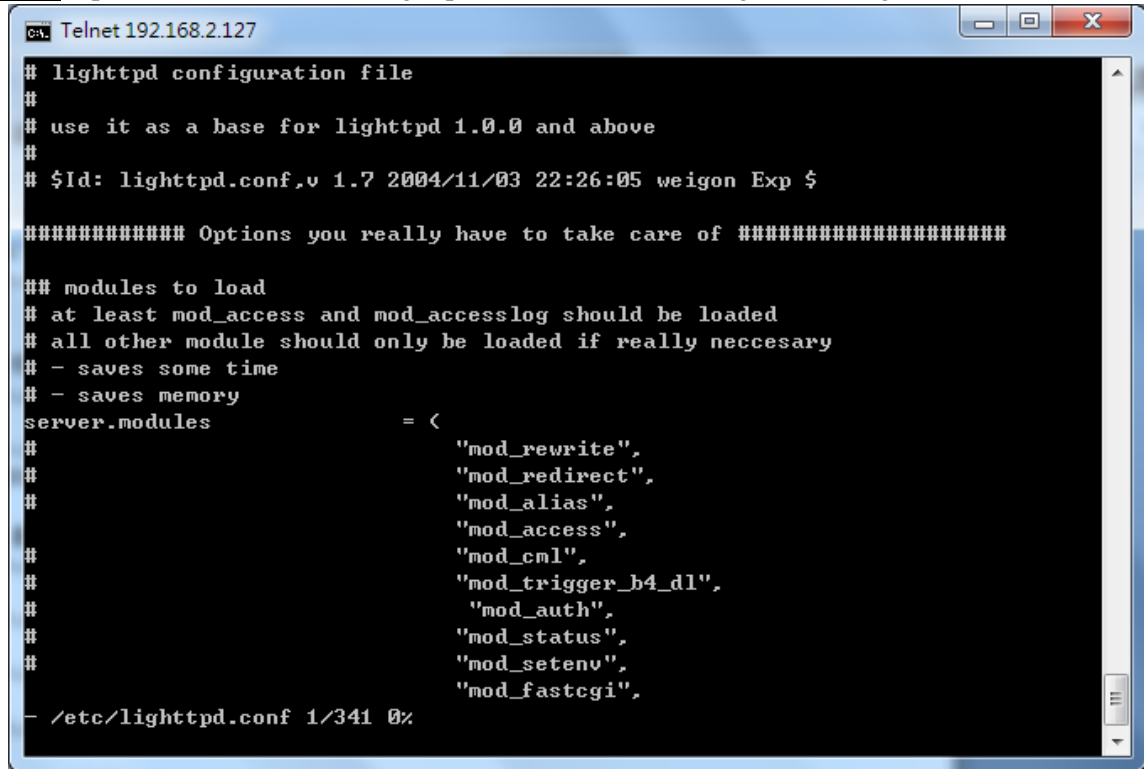

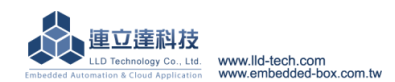

# 6.6. Change console greeting

<u>STEP.01</u> Input command [cat /etc/motd], The screen is as follows.

| Telnet 192  | 168.2.127     |                       |   |
|-------------|---------------|-----------------------|---|
| root@EBox-1 | AIO-002:~# ca | t∕etc∕motd            | × |
| /-\         | /->           | /\                    |   |
| : :         | : :           | : \ \                 | = |
| : :         | : :           | $+$ $\times$ $\times$ |   |
| 1 1         | : :           |                       |   |
| : :         | 11            | 11 //                 |   |
| :×          | :\            | :/ /                  |   |
| \/          | <u>\/</u>     | \/                    |   |
| http://www  | .lld-tech.com | 1                     |   |

# STEP.02 Input command [vi motd]

| <b>Gene</b> Telnet 192.168.2.127                          | 1.1.2.2.2.2.2.2 |   |
|-----------------------------------------------------------|-----------------|---|
| /-\ /-\<br>I I I I I<br>I I I I I<br>I I I I I<br>I I I I |                 | E |
| http://www.lld-tech.com<br>~<br>~<br>~                    | 1               |   |
|                                                           |                 |   |
| N<br>N<br>N<br>N                                          |                 |   |
| - /etc/motd 1/11 9%                                       |                 |   |

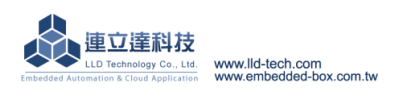

#### 6.7. LLD dedicated tool for service

- A. Update : Update loader > environment file > kernel image.
  - Input command [update --help], View the version of the operating system.

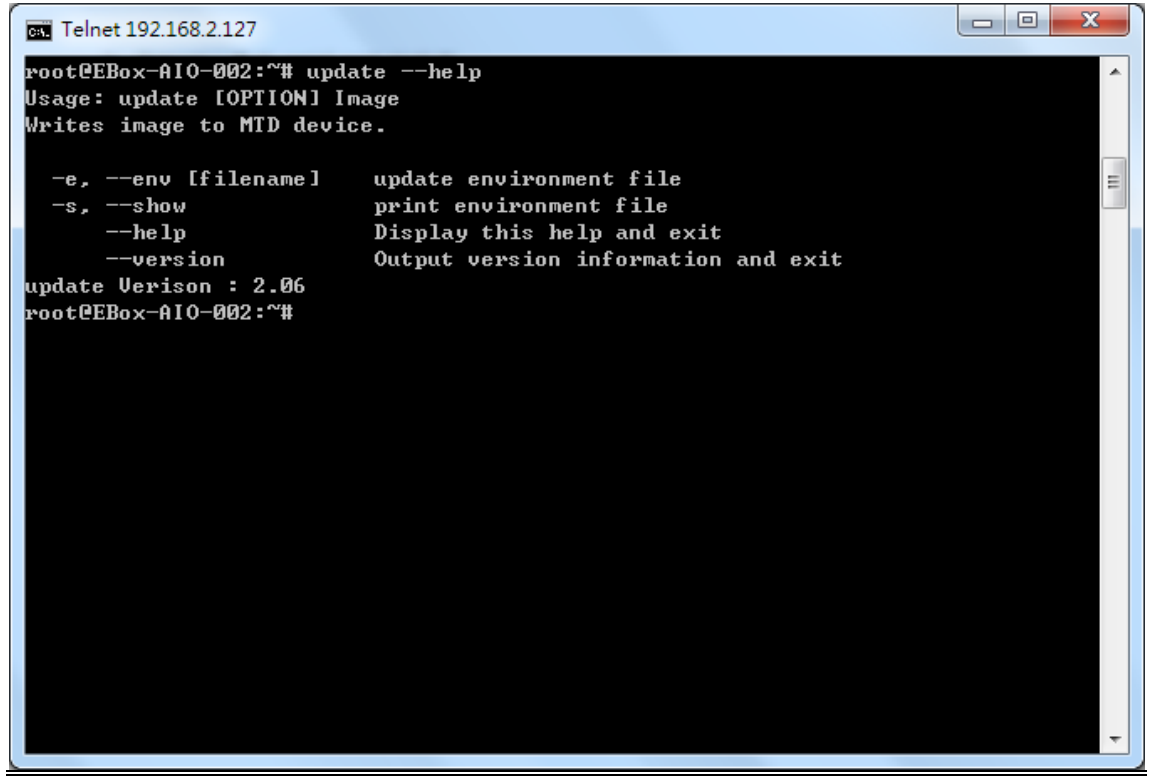

- B. Setuart : change settings of serial port.
  - Input command [setuart --help], View the version of the operating system.

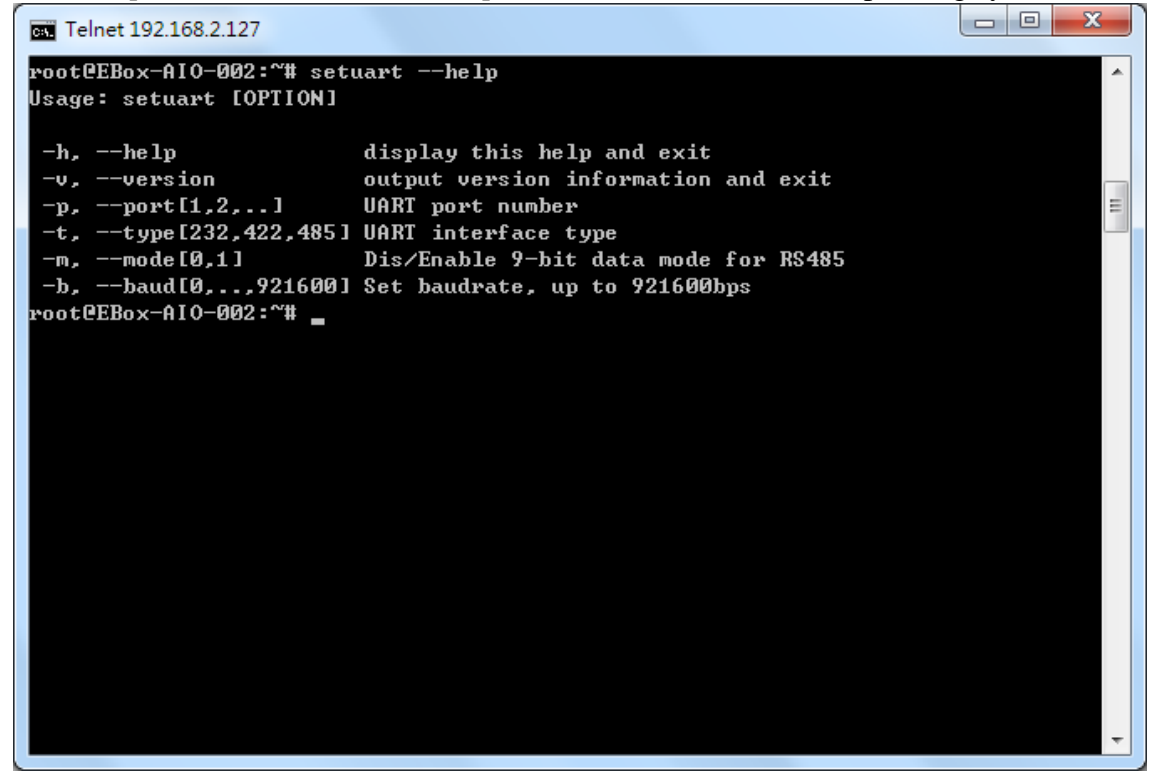

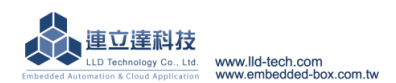

C. Version : View the version of the operating system.

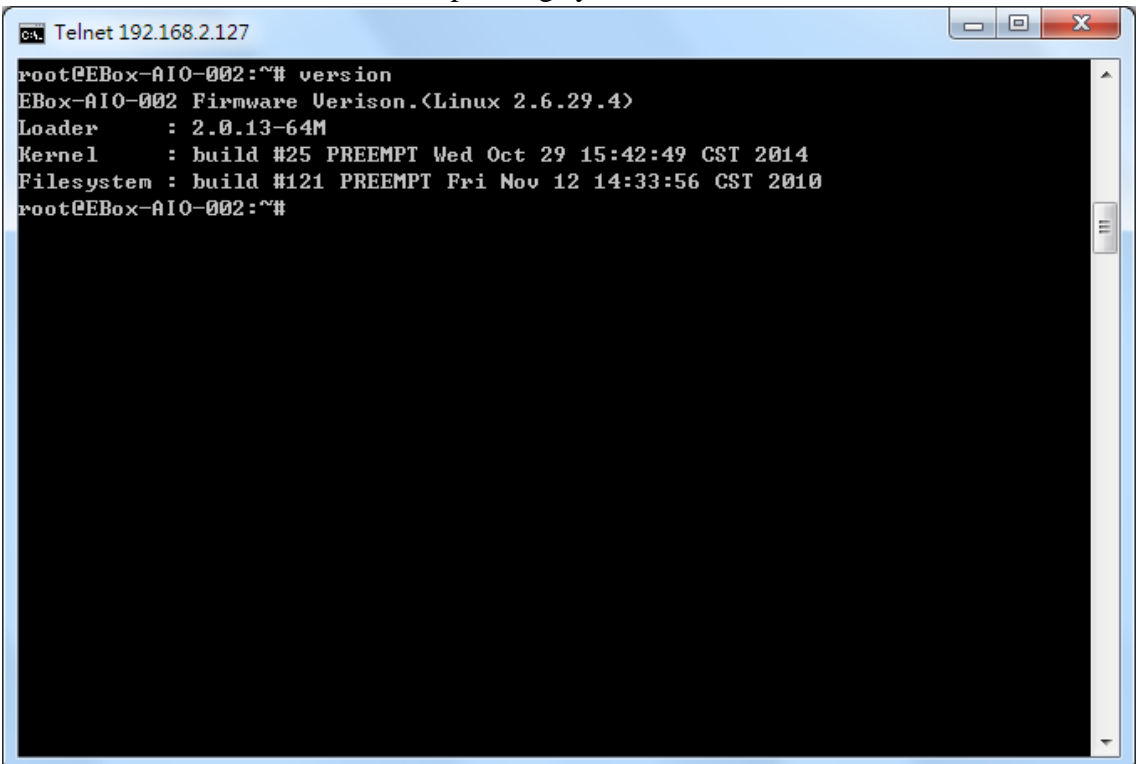

- D. Gpioctl : change GPIO
  - Input command [gpioct] --help], Show other related parameter.

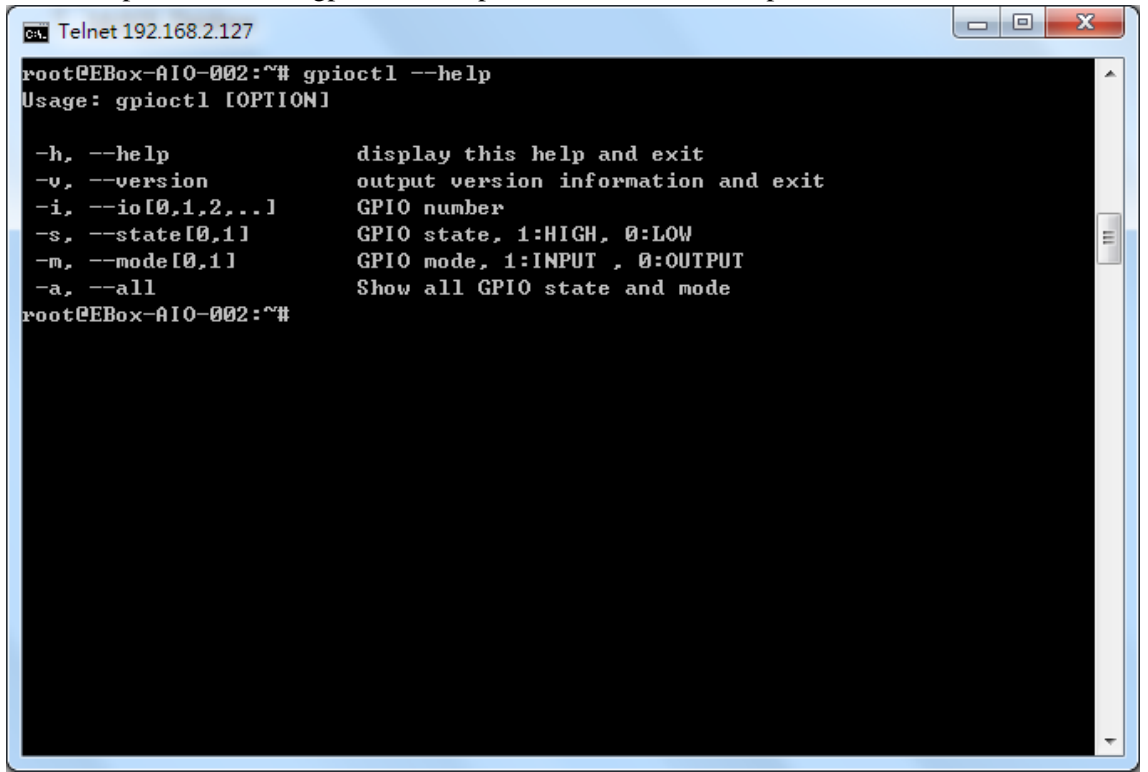

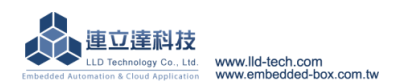